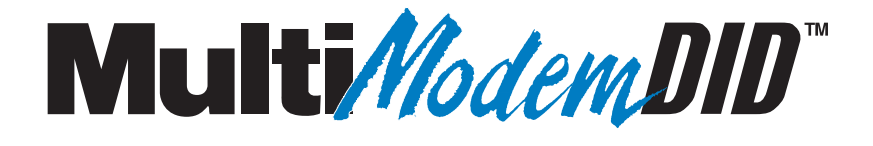

# MT5634ZBA-DID Data/Fax/DID Modem

**User Guide** 

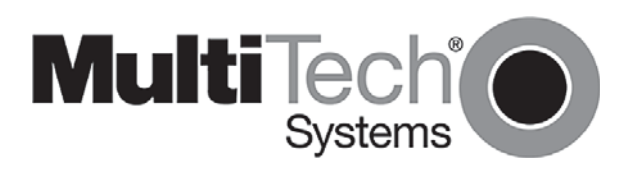

Download from Www.Somanuals.com. All Manuals Search And Download.

#### **User Guide**

Product Number S000234C Revision C MultiModemDID (MT5634ZBA-DID)

All rights reserved. This publication may not be reproduced, in whole or in part, without prior expressed written permission from Multi-Tech Systems, Inc.

Copyright © 2002-2009 by Multi-Tech Systems, Inc.

Multi-Tech Systems, Inc. makes no representations or warranties with respect to the contents hereof and specifically disclaims any implied warranties of merchantability or fitness for any particular purpose. Furthermore, Multi-Tech Systems, Inc. reserves the right to revise this publication and to make changes in the content hereof without obligation of Multi-Tech Systems, Inc. to notify any person or organization of such revisions or changes.

#### **Record of Revisions**

| Revisi | on Date  | Description                                                      |
|--------|----------|------------------------------------------------------------------|
| А      | 09/18/02 | Supports V.92. Initial release of manual for publication on CD.  |
| В      | 05/18/07 | Revised tech support listing and warranty/repair descriptions.   |
| С      | 01/02/08 | Updated tech support contact listing.                            |
|        | 05/15/09 | Added a link to the Multi-Tech Web site for warranty information |

#### Trademarks

MultiModemZBA, Multi-Tech, and the Multi-Tech logo are trademarks of Multi-Tech Systems, Inc. Adobe and Acrobat are trademarks of Adobe Systems Incorporated. MNP is a trademark of Microcom, Inc. Microsoft, Windows, Windows 95, Windows 98, Windows Me, Windows NT, Windows 2000, and Windows XP are either registered trademarks or trademarks of Microsoft Corporation in the United States and/or other countries. All other brand and product names mentioned in this publication are trademarks or registered trademarks of their respective companies.

#### Warranty

For the Multi-Tech Warranty, see the Multi-Tech Web site at http://www.multitech.com

#### Patents

This device is covered by one or more of the following patents: 6,031,867; 6,012,113; 6,009,082; 5,905,794; 5,864,560; 5,815,567; 5,815,503; 5,812,534; 5,809,068; 5,790,532; 5,764,628; 5,764,627; 5,754,589; D394,250; 5,724,356; 5,673,268; 5,673,257; 5,644,594; 5,628,030; 5,619,508; 5,617,423; 5,600,649; 5,592,586; 5,577,041; 5,574,725; D374,222; 5,559,793; 5,546,448; 5,546,395; 5,535,204; 5,500,859; 5,471,470; 5,463,616; 5,453,986; 5,452,289; 5,450,425; D361,764; D355,658; D355,653; D353,598; D353,144; 5,355,365; 5,309,562; 5,301,274. Other patents pending.

#### **World Headquarters**

Multi-Tech Systems, Inc. 2205 Woodale Drive Mounds View, MN 55112 Telephone (763) 785-3500 or (800) 328-9717 Fax (763) 785-9874

#### Technical Support

#### Country

Europe, Middle East, Africa: support@mi U.S., Canada, all others: support@mi Internet Address: http://www.multitech.com

By Email support@multitech.co.uk support@multitech.com ultitech.com **By Phone** +(44) 118 959 7774 (800) 972-2439 or (763) 717-5863

# **Table of Contents**

| Chapter 1 - Introduction and Description                | 5  |
|---------------------------------------------------------|----|
| Introduction                                            | 5  |
| Features                                                | 5  |
| We Supply                                               | 6  |
| Safety                                                  | 6  |
| Chapter 2 - Installation                                | 7  |
| Step 1: Assemble the Modem                              | 7  |
| Step 2: Connect the Modem to Your System                | 7  |
| Step 3: Install the Modem Driver                        | 8  |
| Removing Your Old Modem from Windows                    | 8  |
| Chapter 3 – Operation                                   | 10 |
| Front Panel of the MultiModemDID Modem                  | 10 |
| DID Operation                                           | 11 |
| V.92 Operation                                          | 11 |
| Connecting to the Internet                              | 12 |
| Dial-Up Networking                                      | 12 |
| Chapter 4 - AT Commands, S -Registers, and Result Codes | 13 |
| AT Commands                                             | 14 |
| V.92 Commands                                           |    |
| Other Commands                                          | 30 |
| DID Commands                                            | 32 |
| MT5634ZBA-DID Initialization Recommendations            | 32 |
| About the Busy-Out Features and Functions               |    |
| S-Registers                                             |    |
| Result Codes                                            |    |
| Chapter 5 - Remote Configuration                        | 41 |
| Basic Procedure                                         | 41 |
| Setup                                                   | 41 |

| Chapt | er 6 - Troubleshooting                           | 43 |
|-------|--------------------------------------------------|----|
|       | None of the Indicators Light                     | 43 |
|       | The Modem Does Not Respond to Commands           | 43 |
|       | The Modem Dials But Cannot Connect               | 44 |
|       | The Modem Disconnects While Online               | 45 |
|       | The Modem Cannot Connect When Answering          | 45 |
|       | The Modem Doesn't Work with Caller ID            | 45 |
|       | Fax and Data Software Can't Run at the Same Time | 45 |
|       | DID Troubleshooting                              | 46 |
| Apper | ndix A – Regulatory Compliance                   | 47 |
|       | FCC Part 68 Telecom                              | 47 |
|       | FCC Part 15                                      | 48 |
|       | Fax Branding Statement                           | 48 |
|       | Canadian Limitations Notice                      | 48 |
|       | Industry Canada                                  | 48 |
| Apper | ndix B – Technical Specifications                | 49 |
| Apper | ndix C - Upgrading the Modem's Firmware          | 52 |
| Apper | ndix D - Installing a Modem Under Linux          | 54 |
|       | Introduction                                     | 54 |
|       | Standard Linux Serial Port Definitions           | 54 |
|       | Installation                                     | 54 |
|       | Setup                                            | 54 |
| Index |                                                  | 54 |

# **Chapter 1 - Introduction and Description**

Welcome to the world of data communications. You have acquired one of the finest intelligent data and fax modems available today from one of America's oldest and most respected modem manufacturers: Multi-Tech Systems, Inc. This User Guide will help you install, configure, test, and use your modem.

#### Introduction

The MultiModemDID combines Direct Inward Dial (DID) with Super G3 V.34/33.6K bps fax and V.92 data modes of operation. Direct Inward Dial allows the user to use a block of telephone numbers larger than the number of physical telephone lines for direct dialing to extensions. When combining DID with inbound fax calls to a fax server, each user on the fax server can have faxes automatically routed to them at their client computer desktop.

DID fax routing assigns a unique fax number for every network user or network device (such as a printer). Senders simply dial a typical telephone number - no special procedures are required. The fax server automatically delivers the incoming fax to the user over the local area network.

Users get improved efficiency and security, since their faxes are delivered by the network fax server to the client desktop as soon as they are received. Time-wasting trips to the fax machine are eliminated and employees are more productive. In addition, DID offers a higher degree of security for both the sender and the recipient since faxes are not left unattended at a central fax machine.

The MT5634ZBA-DID utilizes Super G3 V.34 fax speeds of 33.6K bps. Now, computer-based fax servers can achieve the Super G3 speeds found in dedicated fax machines. The MT5634ZBA-DID also supports T.31 Annex B and T.32 Annex C, which allows the higher V.34 speeds to operate with Class 1.0 and Class 2.1 code sets. In addition, "on-the-fly" two-dimensional fax data compression plus support for error correction mode (ECM) increase the performance of the MT5634ZBA-DID to levels previously only found in expensive fax boards and dedicated fax machines.

To implement DID fax routing you must purchase fax server application software that supports Multi-Tech DID commands and DID routing, and obtain an analog DID trunk line which supports the inbound fax calls and a regular loop-start line for outbound fax transmission.

## **Features**

- · One Direct Inward Dial (DID) port
- · Super G3 V.34/33.6K bps fax communication
- T.31 Annex B Class 1.0 and T.32 Annex C Class 2.1 fax commands
- · Error Correction Mode (ECM) provides fast and reliable fax transmissions
- · Supports Wink-start, Immediate-start and Delay dial service types
- V.92/56K data mode
- · V.44 compression improves data throughput rates
- V.42 error correction
- · Flash memory for easy updates
- Plug and Play operation.
- Interactive automatic dialing and command mode configuration.
- In standard mode, you can store up to four command lines or telephone numbers of up to 40 characters each in the modems' nonvolatile memory.
- Pulse- or tone-dials and recognizes dial tones and busy signals for reliable call-progress detection.
- Detects AT&T calling card tones.
- Caller ID.
- Remote configuration.
- Incorporates self-resetting lightning protection.

# We Supply

- An MT5634ZBA-DID modem
- A set of four self-adhesive plastic feet
- A power supply
- A 9-pin to 9-pin serial cable
- Two RJ-11 telephone cables
- A printed Quick Start Guide
- A CD containing modem drivers, a User Guide, and Adobe Acrobat Reader.

# You Supply

- A computer with an available serial port
- A nearby AC power outlet
- A nearby phone line jack
- A nearby analog DID trunk line with a block of associated DID telephone numbers

#### Safety

- 1. Use this product only with UL and cUL listed computers.
- 2. To reduce the risk of fire, use only 26 AWG (.41mm) or larger telephone wiring.
- 3. Never install telephone wiring during a lightning storm.
- 4. Never install a telephone jack in wet locations unless the jack is specifically designed for wet locations.
- 5. Never touch uninsulated telephone wires or terminals unless the telephone line has been disconnected at the network interface.
- 6. Use caution when installing or modifying telephone lines.
- 7. Avoid using a telephone during an electrical storm. There is a risk of electrical shock from lightning.
- 8. Do not use a telephone in the vicinity of a gas leak.

# **Chapter 2 - Installation**

# Step 1: Assemble the Modem

The only assembly required is to mount the feet on the bottom of the modem. Simply peel the four selfadhesive plastic feet off the backing strip and press them into the recesses on the bottom of the modem.

# Step 2: Connect the Modem to Your System

Turn off your computer. Place the modem in a convenient location, and then connect it to your computer's serial port, the phone line, AC power, DID line, and your phone.

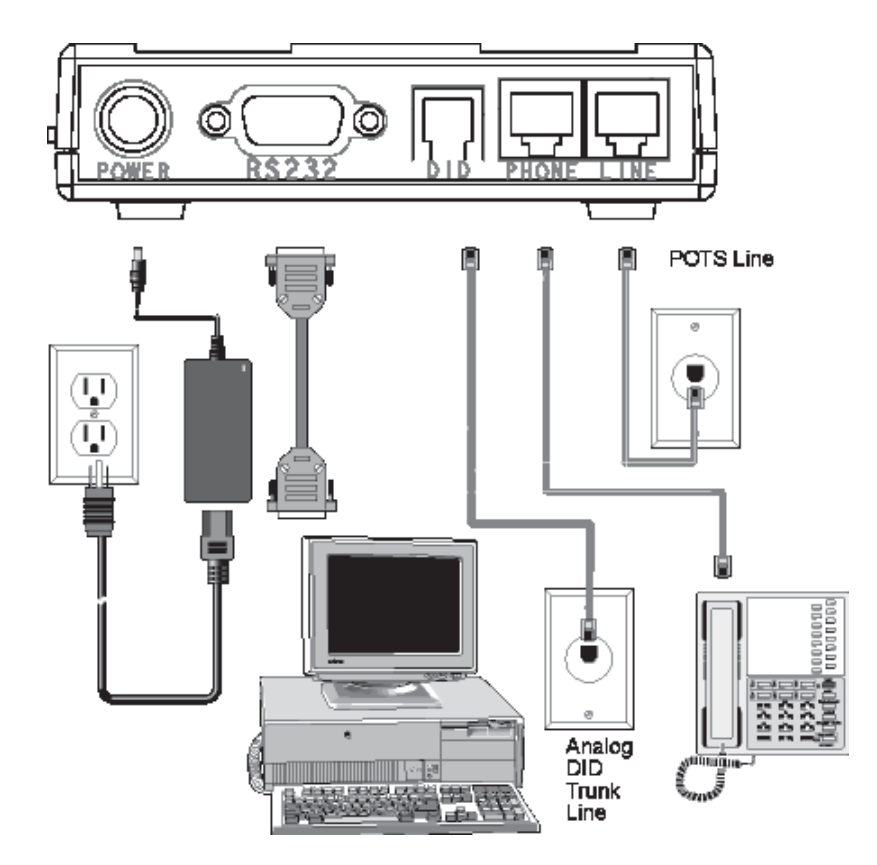

#### Connect the Modem to Your PC

Plug one end of the serial cable into the connector on the modem, and plug the other end into a serial port on your computer, such as COM1 or COM2.

#### Connect the Modem to the Telephone Line

Plug one end of the phone cable into the modem's LINE jack and the other end into a phone wall jack. The phone cable is included with your modem.

**Note:** The LINE jack is not interchangeable with the PHONE jack. Do not plug the phone into the LINE jack or the line cable into the PHONE jack.

#### (Optional) Connect the Modem to the Phone

For voice-only calls, plug a phone into the modem's PHONE jack.

#### Connect the Modem to the AC Power Outlet

Make sure the power is switch is OFF. Plug the DC power transformer into a power outlet or power strip. Plug the other end into the PWR jack on the modem. The DC power transformer is included with your modem.

**CAUTION:** Use only the DC power transformer supplied with the modem. Use of any other transformer voids the warranty and can damage the modem.

#### Connect the Modem to the DID Line

Plug one end of the phone cable into the modem's DID jack and the other end into an analog DID trunk line jack. The DID Line cable is included with your modem.

**CAUTION:** The DID Line cable has a 4-pos RJ11 on one side and a 6-pos on the other. Never plug the DID connector into a standard POTS Line. This may damage the modem or the central office equipment. Use only an analog DID Line.

#### **Power-on Test**

Test the modem by turning it on (an on-off switch is located on the side panel). When you apply power, the modem performs a diagnostic self-test. The 56 indicator lights, and if a terminal program is running, the TR indicator also lights. If this does not happen, check that the power switch is on, the power supply is solidly connected, and the AC outlet is live. If these measures do not work, see the *Troubleshooting* chapter.

# **Step 3: Install the Modem Driver**

1. Make sure your modem is connected properly, and then turn on your computer. Windows should detect your new modem and open the **Install New Modem** wizard.

**Note:** If Windows cannot find a modem, your modem may be turned off, it may be plugged into the wrong connector on your computer, or the serial cable may be faulty. See "None of the LEDs Light When the Modem Is Turned On" and "The Modem Does Not Respond to Commands" in the "Troubleshooting" chapter in the complete User Guide.

- 2. Insert the MT5634ZBA-DID CD into your CD-ROM drive, and then click OK.
- 3. Windows installs the modem driver.
- 4. Click Finish to exit

#### **Removing Your Old Modem from Windows**

When your new modem replaces another modem, the old modem installation remains in Windows after you install the new modem, and the old modem is still selected in HyperTerminal and other Windows applications. Although you can change the application connection descriptions one at a time, it is easier to force Windows applications to use the new modem by removing the old modem from Windows.

#### From Windows 2000, XP

- 1. Click Start | Settings | Control Panel.
- 2. Double-click the Phone and Modems icon and click on the Modems tab.
- 3. In the list box, select the old modem.
- 4. Click **Remove**, then click **Close**.
- 5. The next time you dial a HyperTerminal connection, it will select your new modem and ask you to confirm the selection.

#### From Windows 98, Me

- 1. Click Start | Settings | Control Panel.
- 2. Double-click the Modems icon to open the Modems Properties sheet.
- 3. In the list box, select the old modem.
- 4. Click **Remove**, then click **Close**.
- 5. The next time you dial a HyperTerminal connection, it will select your new modem and ask you to confirm the selection.

# **Chapter 3 – Operation**

## Front Panel of the MultiModemDID Modem

The MT5634ZBA-DID modem has 10 LED indicators on the front panel that provide information about how your modem is operating: status, configuration and activity.

| Μι | <b>Multi</b> Modem <b>DID</b> <sup>~</sup> |    |    |    |    |    |    |    |    |  |
|----|--------------------------------------------|----|----|----|----|----|----|----|----|--|
| TD | RD                                         | CD | 56 | 33 | OH | TR | EC | FX | DD |  |

**D** Transmit Data - The TD LED flashes when the modem is transmitting data to another modem.

**Receive Data -** The RD LED flashes when the modem is receiving data from another modem.

**D** Carrier Detect - The CD LED lights when the modem detects a valid carrier signal from another modem. It is on when the modem is communicating with the other modem and off when the link is broken.

- **56** The 56 LED is a 56K mode indicator. It lights whenever the modem is set for or connects using the V.90 or V.92 protocols.
- **33 33 -** The 33 LED is a V.34 mode indicator. It lights whenever the modem connects using the V.34 protocol.

**OHOff-Hook -** The OH LED lights when the modem is off-hook, which occurs when the modem is dialing, online, or answering a call. The LED flashes when the modem pulse-dials.

**R** Terminal Ready - The TR LED lights when a communications program is using the modem. It

means the modem is ready for an outgoing or incoming call. It goes off when the communications program disconnects the serial port. When it goes off, a connected modem will also disconnect.

**C** Error Correction (V.42) - The EC LED lights continuously when the modem is in V.42 error

correction mode, and it flashes when compression is achieved.

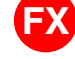

**Fax** - The FX LED lights when the modem is in fax mode.

DID - The DID LED lights when there is an incoming call on the DID line.

# **DID Operation**

Direct Inward Dialing (DID) uses an analog trunk line to route several phone numbers to one line. The MT5634ZBA-DID modem has four ports, an RS232 serial port, two RJ11 ports for connection to a POTS line and an auxillary phone, and a 4 position RJ12 for connection to the DID analog trunk.

Note: The DID and POTS ports cannot operate simultaneously.

On a DID line the roles of the central office and the DID modem are somewhat reversed. The DID modem must provide a DC voltage, around 48V, to the line. When there is an incoming call, the central office will complete a loop and draw current from the DID modem.

On a standard POTS line, the central office provides the DC voltage and the user will close the loop by lifting the handset of a phone or making a call with a standard modem.

There are two critical points about the DC voltage:

- 1. The central office is sensitive to the DC polarity. TiP (positive) and riNg (Negative) must be connected to the line from the central office with the proper polarity. If not, callers will receive an immediate busy signal or may be allowed to make a short connection but become unexpectedly disconnected after a short time.
- The DC voltage should be applied by the modem at all times, even when not in use. Occasionally, the central office will check the line; and, if a voltage is not sensed, the line will be put out of service. A call to the phone company will be required to get the line back in service.

The DID modem may use line reversals to signal the central office to send digit information or open the channel to the calling party depending on the start protocol of the DID line. The central office will forward several of the last digits of the incoming call to the DID modem through one of three formats, DTMF, MF, or pulse signaling.

# V.92 Operation

Because the V.92 protocol is new and still largely unsupported by central servers, some features are disabled by default in the initial release of the MT5634ZBA-DID modem. This section describes the status of the V.92 features in the initial release. Please note that the V.92 special features require connection to a V.92-capable server.

- General. The V.92 protocol is enabled by default. If the MultiModemZBA-DID detects another V.92 modem during the handshake phase, they will connect in V.92 mode; otherwise, they will connect in V.90 mode or the highest mutually acceptable mode. The AT command that controls this is +MS=.
- **Commands.** AT commands specific to the V.92 protocol and the new V.44 compression protocol begin with the plus character (+). These commands are in this manual. Also, the S109 register has been modified to support V.92.
- **PCM Upstream.** PCM Upstream is disabled by default. To upload files at speeds above 33.6 kbps, you must enable PCM Upstream using the command **+PIG=1**. Please note that this requires connection to a V.92-capable server. Also, please note that since upload speeds are affected by line conditions, meeting the previous requirements cannot guarantee speeds above 33.6 kbps.
- Quick Connect. Quick Connect, which shortens the handshake time with another V.92 modem, is disabled by default. To enable it, use the command **+PQC=0**. Quick Connect speeds connect times by skipping the line test during the handshake and using the configuration from the last data connection. Quick Connect works best when line conditions are consistent from call to call. If line conditions are variable, enabling Quick Connect can actually **increase** the connect time slightly.
- Modem on Hold (is not available at this time).

# **Connecting to the Internet**

Your Multi-Tech modem is your gateway to the Internet and the World Wide Web. To access the Internet and Web via your modem, you must establish a dial-up account with an Internet service provider (ISP). To locate an ISP near you, look in a local directory or computer publication. Your ISP should provide you with the following information:

- User name (also called user ID)
- Password
- Access number (the number you call to connect to the server)
- Host name and/or domain name
- Domain Name Server (DNS) server address

If, besides the Web, you use the Internet for e-mail and newsgroups, your ISP should also provide you with the following information:

- E-mail or POP mail address
- POP server address
- Mail or SMTP address
- News or NNT server address

# **Dial-Up Networking**

Before you can connect to the Internet, you must set up a remote-node client program on your computer. The Windows version is called Dial-Up Networking. Dial-Up Networking establishes your connection to the ISP's server, which is the shared computer that manages calls from clients (your computer) to the Internet. Most, if not all, Windows browsers start Dial-Up Networking automatically when you open them.

For instructions on how to set up Dial-Up Networking, consult your ISP or your operating system's online help or printed documentation. Many ISPs include, as part of their service, a program that will install and configure Dial-Up Networking automatically for you.

# Chapter 4 - AT Commands, S -Registers, and Result Codes

AT commands are used to control the operation of your modem. They are so called because each command must be preceded by the characters *AT* to get the *AT*tention of the modem.

AT commands can be issued only when the modem is in command mode or online command mode. The modem is in *command mode* whenever it is not connected to another modem. The modem is in *data mode* whenever it is connected to another modem and ready to exchange data. *Online command mode* is a temporary state in which you can issue commands to the modem while connected to another modem. To put the modem into online command mode from data mode, you must issue an *escape sequence* (+++) followed immediately by the *AT* characters and the command, e.g., +++**ATH** to hang up the modem. To return to data mode from online command mode, you must issue the command **ATO**.

To send AT commands to the modem you must use a communications program, such as HyperTerminal or the PhoneTools communications program included with your modem. You can issue commands to the modem either directly, by typing them in the terminal window of the communications program, or indirectly, by configuring the operating system or communications program to send the commands automatically. Fortunately, communications programs make daily operation of modems effortless by hiding the commands from the user. Most users, therefore, need to use AT commands only when reconfiguring the modem, e.g., to turn autoanswer on or off.

The format for entering an AT command is **AT***Xn*, where *X* is the command and *n* is the value for the command, sometimes called the command *parameter*. The value is always a number. If the value is zero, you can omit it from the command; thus, **AT&W** is equivalent to **AT&WO**. Most commands have a *default* value, which is the value that is set at the factory. The default values are shown in the "AT Commands" section, which begins on the next page.

You must press ENTER to send the command to the modem. Any time the modem receives a command, it sends a response known as a *result code*. The most common result codes are *OK*, *ERROR*, and the *CONNECT* messages that the modem sends to the computer when it is connecting to another modem. For a table of valid result codes, see "Result Codes" at the end of this chapter.

You can issue several commands in one line, in what is called a command *string*. The command string begins with **AT** and ends when you press ENTER. Spaces to separate the commands are optional; they are ignored by the command interpreter. The most familiar command string is the *initialization string*, which is used to configure the modem when it is turned on or reset, or when your communications software calls another modem.

# **AT Commands**

| Command:<br>Values:<br>Description:             | ΑΤ                                       | Attention Code<br>n/a<br>The attention code precedes all command lines except <b>A/</b> and<br>the escape sequence.                                                                                                    |
|-------------------------------------------------|------------------------------------------|----------------------------------------------------------------------------------------------------|
| Command:<br>Values:<br>Description:             | Enter                                    | <b>Key</b><br>n/a<br>Press the Enter or Return key to execute most commands.                                                                                                    |
| Command:<br>Values:<br>Description:             | Α                                        | <b>Answer</b><br>n/a<br>Answers an incoming call before the final ring.                                                                                                    |
| Command:<br>Values:<br>Description:             | A/                                       | Repeat Last Command<br>n/a<br>Repeats the last command string. Do not precede this<br>command with <b>AT</b> . Do not press ENTER to execute.                                                                                                    |
| Command:<br>Values:<br>Default:<br>Description: | Bn<br>B0<br>B1<br>B2<br>B3<br>B15<br>B16 | <b>Communication Standard Setting</b><br>n = 0-3, 15, 16<br>1 and 16<br>Select ITU-T V.22 mode when modem is at 1200 bps.<br>Select Bell 212A when modem is at 1200 bps.<br>Deselect V.23 reverse channel (same as <b>B3</b> ).<br>Deselect V.23 reverse channel (same as <b>B2</b> ).<br>Select V.21 when the modem is at 300 bps.<br>Select Bell 103J when the modem is at 300 bps.                                                                                                    |
| Command:<br>Values:<br>Default:<br>Description: | Ds                                       | <ul> <li>Dial <i>s</i> = dial string (phone number and dial modifiers) none</li> <li>Dial telephone number <i>s</i>, where <i>s</i> may up to 40 characters long and include the <i>0–9</i>, *, #, <i>A</i>, <i>B</i>, <i>C</i>, and <i>D</i> characters, and the L, P, T, W, S, comma (,), semicolon (;), !, @, ^ and \$ dial string modifiers.</li> <li><i>Dial string modifiers:</i></li> <li>L Redial last number. (Must be placed immediately after ATD.)</li> <li>P Select pulse-dialing until a T is encountered. Affects current and subsequent dialing.</li> <li>T Select tone-dialing until a P is encountered. Affects current and subsequent dialing.</li> <li>W Wait for a new dial tone before continuing to dial. (X2, X4, X5, X6, or X7 must be selected.)</li> <li>, Pause during dialing for time set in register S8.</li> <li>; Return to command mode after dialing. Place at end of dial string.</li> <li>! Hook flash. Causes the modem to go on-hook for one-half second, then off-hook again.</li> </ul> |

|                                                 |                                                     | <ul> <li>Wait for quiet answer. Causes modem to wait for a ring back, then 5 seconds of silence, before processing next part of command. If silence is not detected, the modem returns a NO ANSWER code.</li> <li>Disable data calling tone transmission.</li> <li>Detect AT&amp;T call card "bong" tone. The character should follow the phone number and precede the user's call card number: ATDT1028806127853500\$123456789.</li> </ul>                                                                                                    |
|-------------------------------------------------|-----------------------------------------------------|----------------------------------------------------------------------------------------------------|
| Command:<br>Values:<br>Default:<br>Description: | DS=r                                                | <b>Dial Stored Telephone Number</b><br>n = 0, 1, 2<br>none<br>Dials a number previously stored in directory number <i>y</i> by the<br><b>&amp;Zn=x</b> command. Example: <b>ATDS=3</b> .                                                                                                    |
| Command:<br>Values:<br>Default:                 | En                                                  | Echo Command Mode Characters<br>n = 0 or 1                                                                                                    |
| Description:                                    | E0<br>E1                                            | Does not echo keyboard input to the terminal.<br>Does echo keyboard input to the terminal.                                                                                                    |
| Command:<br>Values:<br>Default:<br>Description: | <b>Fn</b><br>F0<br>F1                               | Echo Online Data Characters<br>n = 0, 1<br>1<br>Enables online data character echo. (Not supported.)<br>Disables online data character echo (included for backward<br>compatibility with some software).                                                                                                    |
| Command:<br>Values:<br>Default:<br>Description: | <b>H</b> <i>n</i><br>H0<br>H1                       | Hook Control<br>n = 0 or 1<br>0<br>Goes on-hook (hangs up).<br>Goes off-hook (makes the phone line busy).                                                                                                    |
| Command:<br>Values:<br>Default:<br>Description: | In<br>10<br>11<br>12<br>13<br>14<br>15<br>19<br>111 | <b>Information Request</b><br>n = 0-5, 9, 11<br>None<br>Displays default speed and controller firmware version.<br>Calculates and displays ROM checksum (e.g., <i>B399</i> ).<br>Checks ROM and verifies the checksum, displaying <i>OK</i> or <i>ER-ROR</i> .<br>Displays default speed and controller firmware version.<br>Displays default speed and controller firmware version.<br>Displays firmware version for data pump (e.g., <i>17</i> ).<br>Displays the board ID: software version, hardware version, and<br>the country ID in hexadecimal format (e.g., <i>s0503a01V, 0, 34</i> ).<br>Displays the country code in decimal format (e.g., <i>52</i> ).<br>Displays diagnostic information for the last modem connection,<br>such as DSP and firmware version, link type, line speed, serial<br>speed, type of error correction/data compression, number of<br>pact rotrains, etc. |

| Values:<br>Default:                                                                                                    | Mn                                                            | <b>Monitor Speaker Mode</b><br><i>n</i> = 0, 1, 2, or 3<br>1                                                                                                    |
|----------------------------------------------------------------------------------------------------|---------------------------------------------------------------|----------------------------------------------------------------------------------------------------|
| Description:                                                                                                    | M0<br>M1<br>M2<br>M3                                          | Speaker always off.<br>Speaker on until carrier signal detected.<br>Speaker always on when modem is off-hook.<br>Speaker on until carrier is detected, except while dialing.                                                                                                    |
| Command:<br>Values:<br>Default:                                                                                                    | N <i>n</i>                                                    | Modulation Handshake<br>n = 0  or  1                                                                                                    |
| Description:                                                                                                    | N0                                                            | Modem performs handshake only at communication standard specified by <b>S37</b> and the <b>B</b> command.                                                                                                    |
|                                                                                                    | N1                                                            | Modem begins handshake at communication standard specified by <b>S37</b> and the <b>B</b> command. During handshake, fallback to a lower speed can occur.                                                                                                    |
| Command:<br>Values:                                                                                                    | On                                                            | Return Online to Data Mode<br>0, 1, 3                                                                                                    |
| Default.<br>Description:                                                                                                    | 00                                                            | Exits online command mode and returns to data mode (see                                                                                                    |
|                                                                                                    | 01<br>03                                                      | Issues a retrain and returns to online data mode.<br>Issues a rate renegotiation and returns to data mode.                                                                                                    |
| Command:                                                                                                    | Р                                                             | Pulse Dialing                                                                                                    |
| Values:<br>Default:<br>Description:                                                                                                    |                                                               | P, T<br>T<br>Configures the modem for pulse (non-touch-tone) dialing.<br>Dialed digits are pulsed until a <b>T</b> command or dial modifier is<br>received.                                                                                                    |
| Values:<br>Default:<br>Description:<br>Command:<br>Values:<br>Default:                                                                    | Qn                                                            | P, T<br>T<br>Configures the modem for pulse (non-touch-tone) dialing.<br>Dialed digits are pulsed until a T command or dial modifier is<br>received.<br>Result Codes Enable/Disable<br>n = 0, 1                                                                                                    |
| Values:<br>Default:<br>Description:<br>Command:<br>Values:<br>Default:<br>Description:                                                    | <b>Q</b> <i>n</i><br>Q0<br>Q1                                 | P, T<br>T<br>Configures the modem for pulse (non-touch-tone) dialing.<br>Dialed digits are pulsed until a T command or dial modifier is<br>received.<br><b>Result Codes Enable/Disable</b><br>n = 0, 1<br>0<br>Enables result codes.<br>Disables result codes.                                                                                                    |
| Values:<br>Default:<br>Description:<br>Command:<br>Values:<br>Default:<br>Description:<br>Values:<br>Default:<br>Default:<br>Description: | <b>Q</b> <i>n</i><br>Q0<br>Q1<br><b>S</b> <i>r</i> = <i>n</i> | P, T<br>T<br>Configures the modem for pulse (non-touch-tone) dialing.<br>Dialed digits are pulsed until a T command or dial modifier is<br>received.<br><b>Result Codes Enable/Disable</b><br>n = 0, 1<br>0<br>Enables result codes.<br>Disables result codes.<br>Disables result codes.<br><b>Set Register Value</b><br>r = S-register number; $n$ varies<br>None<br>Sets the value of register S $r$ to the value of $n$ , where $n$ is<br>entered in decimal format. Example: <b>S0=1</b> . |

| Command:<br>Values:<br>Default:<br>Description: | т           | <b>Tone Dialing</b><br>P, T<br>T<br>Configures the modem for DTMF (touch-tone) dialing. Dialed<br>digits are tone dialed until a <b>P</b> command or dial modifier is<br>received. |
|-------------------------------------------------|-------------|----------------------------------------------------------------------------------------------------|
| Command:<br>Values:<br>Default:                 | Vn          | Result Code Format<br>n = 0 or 1<br>1                                                                                                    |
| Description:                                    | V0<br>V1    | Displays result codes as digits (terse response).<br>Displays result codes as words (verbose response).                                                                            |
| Command:<br>Values:                             | Wn          | <b>Result Code Options</b><br>n = 0, 1, 2                                                                                                    |
| Description:                                    | W0          | <i>CONNECT</i> result code reports serial port speed, disables protocol result codes.                                                                                              |
|                                                 | W1          | <i>CONNECT</i> result code reports serial port speed, enables protocol result codes.                                                                                               |
|                                                 | W2          | CONNECT result code reports line speed, enables protocol result codes.                                                                                                    |
| Command:<br>Values:<br>Default:                 | Хn          | Result Code Selection<br>n = 0-7                                                                                                    |
| Description:                                    | X0          | Basic result codes ( <i>e.g., CONNECT</i> ); does not look for dial tone or busy signal.                                                                                           |
|                                                 | X1          | Extended result codes ( <i>e.g., CONNECT 46000 V42bis</i> ); does not look for dial tone or busy signal.                                                                           |
|                                                 | X2          | Extended result codes with <i>NO DIALTONE</i> ; does not look for busy signal.                                                                                                    |
|                                                 | X3<br>X4    | Extended result codes with <i>BUSY</i> ; does not look for dial tone.<br>Extended result codes with <i>NO DIALTONE</i> and <i>BUSY</i> .                                           |
|                                                 | X5          | Extended result codes with <i>NO DIALTONE</i> and <i>BUSY</i> .                                                                                                    |
|                                                 | X6          | Extended result codes with NO DIALTONE and BUSY.                                                                                                    |
|                                                 | Χ/          | Basic result codes with NO DIALTONE and BOSY.                                                                                                    |
| Command:                                        | Zn          | Modem Reset                                                                                                    |
| Default:                                        |             | None                                                                                                    |
| Description:                                    | Z0<br>Z1    | Resets modem to profile saved by the last <b>&amp;W</b> command.<br>Same as <b>Z0</b> .                                                                                            |
| Command:<br>Values:                             | &C <i>n</i> | Data Carrier Detect (DCD) Control $n = 0, 1, \text{ or } 2$                                                                                                    |
| Description:                                    | &C0<br>&C1  | Forces the DCD circuit to be always high.<br>DCD goes high when the remote modem's carrier signal is                                                                               |
|                                                 | &C2         | DCD drops on disconnect for time set by <b>S18</b> , then goes high again (for some PBX phone systems).                                                                            |

| Command:<br>Values:<br>Default:  | &D <i>n</i>              | Data Terminal Ready (DTR) Control<br>n = 0, 1, 2,  or  3                                                                                                    |
|----------------------------------|--------------------------|----------------------------------------------------------------------------------------------------|
| Description:                     | &D0                      | Modem ignores the true status of the DTR signal and responds as if it is always on                                                                                                    |
|                                  | &D1                      | If DTR drops while in online data mode, the modem enters command mode, issues an <i>OK</i> , and remains connected.                                                                                                    |
|                                  | &D2                      | If DTR drops while in online data mode, the modem hangs up.                                                                                                    |
|                                  | &D3                      | If DTR drops, the modem hangs up and resets as if an <b>ATZ</b> command were issued.                                                                                                    |
| Command:<br>Values:              | &E <i>n</i>              | <b>XON/XOFF Pacing Control</b><br>n = 12  or  13                                                                                                    |
| Description:                     | &E12<br>&E13             | Disables XON/XOFF pacing.<br>Enables XON/XOFF pacing. ( <b>&amp;K4</b> must also be set.)                                                                                                    |
| Note: &E13 h                     | as no e                  | effect if hardware control ( <b>&amp;K3</b> ) is selected.                                                                                                    |
| Command:<br>Values:              | &F <i>n</i>              | Load Factory Settings $n = 0$                                                                                                    |
| Default:<br>Description:         | &F0                      | None<br>Loads factory settings as active configuration.                                                                                                    |
| Note: See also                   | o the <b>Z</b>           | command.                                                                                                    |
| Command:<br>Values:<br>Default:  | &G <i>n</i>              | <b>V.22bis Guard Tone Control</b><br>n = 0, 1,  or  2                                                                                                    |
| Description:                     | &G0<br>&G1<br>&G2        | Disables guard tone.<br>Sets guard tone to 550 Hz.<br>Sets guard tone to 1800 Hz.                                                                                                    |
| Note: The &G                     | comm                     | and is not used in North America.                                                                                                    |
| Command:<br>Values:<br>Defaults: | &K <i>n</i>              | Flow Control Selection<br>n = 0, 3,  or  4                                                                                                    |
| Description:                     | &K0<br>&K3<br>&K4        | Disables flow control.<br>Enables CTS/RTS hardware flow control.<br>Enables XON/XOFF software flow control.                                                                                                    |
| Command:<br>Values:<br>Default:  | &Q <i>n</i>              | Asynchronous Communications Mode<br>n = 0, 5, 6, 8,  or  9                                                                                                    |
| Description:                     | &Q0<br>&Q5<br>&Q6<br>&Q8 | Asynchronous with data buffering. Same as <b>\N0</b> .<br>Error control with data buffering. Same as <b>\N3</b> .<br>Asynchronous with data buffering. Same as <b>\N0</b> .<br>MNP error control mode. If MNP error control is not<br>established, the modem falls back according to the setting in<br><b>\$36</b> . |
|                                  | &Q9                      | V.42 or MNP error control mode. If neither error control is established, the modem falls back according to the setting in <b>S36</b> .                                                                                                    |

| Command:<br>Values:<br>Default: | &Sn                      | <b>Data Set Ready (DSR) Control</b><br><i>n</i> = 0 or 1<br>0                                                                                                    |
|---------------------------------|--------------------------|----------------------------------------------------------------------------------------------------|
| Description:                    | &S0<br>&S1               | DSR is always high (on).<br>DSR goes high only during a connection.                                                                                                    |
| Command:<br>Values:<br>Default: | &T <i>n</i>              | <b>V.54 Test Commands</b><br><i>n</i> = 0, 1, 3 or 6<br>None                                                                                                    |
| Description:                    | &T0<br>&T1<br>&T3<br>&T6 | Abort. Stops any test in progress.<br>Initiates local analog loopback test.<br>Initiates local digital loopback test.<br>Initiates remote digital loopback test.                                                 |
| Note: To stop<br>&T0.           | a test,                  | you must use the escape sequence (+++AT) before typing                                                                                                    |
| Command:<br>Values:             | &V                       | Display Current Settings<br>n/a                                                                                                    |
| Description:                    |                          | Displays the active modem settings, including the callback<br>security settings if callback security is enabled. If the setup<br>password has been entered, it also displays the callback<br>security passwords. |
| Command:<br>Values:<br>Default: | &W <i>n</i>              | Store Current Configuration<br>n = 0, 1                                                                                                    |
| Description:                    | &W0                      | Stores current modem settings in nonvolatile memory and causes them to be loaded in place of the factory defaults at power-on or following the <b>ATZ</b> command. See also the <b>&amp;F</b> command.           |
|                                 | &W1                      | Clears user default settings from nonvolatile memory and causes the factory defaults to be loaded at power-on or following the <b>ATZ</b> command.                                                               |
| Command: 8<br>Values:           | Zn=x                     | Store Dialing Command<br>n = 0, 1, 2 (callback security disabled)<br>x = Dialing command string                                                                                                    |
| Default:<br>Description:        |                          | None<br>Stores dialing command x in memory location y. Dial the stored<br>number using the command $ATDS=n$ . See also the #CBSn<br>command.                                                                     |
| Command:<br>Values:             | \A <i>n</i>              | Select Maximum MNP Block Size $n = 0, 1, 2, \text{ or } 3$                                                                                                    |
| Description:                    | \A0<br>\A1<br>\A2<br>\A3 | 64-character maximum.<br>128-character maximum.<br>192-character maximum.<br>256-character maximum.                                                                                                    |

| Command:<br>Values:<br>Default:<br>Description: | \B <i>n</i>                            | <b>Transmit Break</b><br>n = 0-9 in 100 ms units<br>3<br>In non-error-correction mode only, sends a break signal of the<br>specified length to a remote modem. Works in conjunction with<br>the <b>\K</b> command.                                                                                                    |
|-------------------------------------------------|----------------------------------------|----------------------------------------------------------------------------------------------------|
| Command:<br>Values:<br>Default:<br>Description: | \K <i>n</i>                            | <b>Break Control</b><br>n = 0-5<br>5<br>Controls the response of the modem to a break received from<br>the computer, the remote modem, or the <b>\B</b> command. The<br>response is different for each of three different states.                                                                                                    |
|                                                 | \K0<br>\K1<br>\K2<br>\K3<br>\K4<br>\K5 | Data mode. The modem receives the break from the computer:<br>Enters online command mode, no break sent to the remote modem.<br>Clears data buffers and send break to the remote modem.<br>Same as \K0.<br>Sends break immediately to the remote modem .<br>Same as \K0.<br>Sends break to the remote modem in sequence with the transmitted data. |
|                                                 | \K0<br>\K1<br>\K2<br>\K3<br>\K4<br>\K5 | Data mode. The modem receives the break from the remote modem:<br>Clears data buffers and sends break to the computer.<br>Same as \K0.<br>Sends break immediately to the computer.<br>Same as \K2.<br>Sends break to the computer in sequence with the received data.<br>Same as \K4.                                                              |
|                                                 | \K0<br>\K1<br>\K2<br>\K3<br>\K4        | Online command mode. The modem receives a \Bn<br>command from the computer:<br>Clears data buffers and sends break to the remote modem.<br>Same as \K0.<br>Sends break immediately to the remote modem.<br>Same as \K2.<br>Sends break to the remote modem in sequence with the<br>transmitted data.<br>Same as \K4.                               |
|                                                 |                                        |                                                                                                    |

| Command:                         | \N <i>n</i> | Error Correction Mode Selection                                                                                                    |
|----------------------------------|-------------|----------------------------------------------------------------------------------------------------|
| Values:                          |             | <i>n</i> = 0–5, or 7                                                                                                    |
| Default:                         |             | 3                                                                                                    |
| Description:                     | \N0         | Non-error correction mode with data buffering (buffer mode; same as <b>&amp;Q6</b> ).                                                                                                    |
|                                  | \N1         | Direct mode.                                                                                                    |
|                                  | \N2         | MNP reliable mode. If the modem cannot make an MNP                                                                                                    |
|                                  | \N3         | V.42/MNP auto-reliable mode. The modem attempts first to connect in V.42 error correction mode, then in MNP mode, and finally in non-error-correction (buffer) mode with continued         |
|                                  |             | operation.                                                                                                    |
|                                  | \N4         | V.42 reliable mode. If the modem cannot make a V.42 connection, it disconnects.                                                                                                    |
|                                  | \N5         | V.42, MNP, or non-error correction (same as <b>\N3</b> ).                                                                                                    |
|                                  | \N7         | V.42, MNP, or non-error correction (same as <b>\N3</b> ).                                                                                                    |
| Command:                         | \Q <i>n</i> | Flow Control Selection                                                                                                    |
| Values:                          |             | <i>n</i> = 0, 1, or 3                                                                                                    |
| Default:                         |             | 3<br>Disables flow control (same as <b>&amp; K0</b> )                                                                                                    |
| Description.                     | \Q1         | XON/XOFF software flow control (same as <b>&amp;K4</b> ).                                                                                                    |
|                                  | \Q2         | CTS-only flow control. Not supported.                                                                                                    |
|                                  | \Q3         | RTS/CTS hardware flow control (same as &K3).                                                                                                    |
| Command                          | \Tn         | In activity Timor                                                                                                    |
| Values:                          | \111        | n = 0.1 - 255                                                                                                    |
| Default:                         |             | 0                                                                                                    |
| Description:                     | \Tn         | Sets the time (in minutes) that the modem waits after the last<br>character is sent or received before it disconnects. A value of<br>zero disables the timer. Applies only in buffer mode. |
| Note: You car                    | n also s    | et the inactivity timer by changing the value of <b>S30</b> .                                                                                                    |
| Command:<br>Values:              | \V <i>n</i> | <b>Protocol Result Code</b> $n = 0, 1, \text{ or } 2$                                                                                                    |
| Default:                         |             | 1                                                                                                    |
| Description:                     | \V0         | Disables the appending of the protocol result code to the DCE speed.                                                                                                    |
|                                  | \V1         | Enables the appending of the protocol result code to the DCE speed.                                                                                                    |
|                                  | \V2         | Same as <b>\V1</b> .                                                                                                    |
| Command:<br>Values:<br>Defaults: | \X <i>n</i> | XON/XOFF Pass-Through<br>n = 0 or 1                                                                                                    |
| Description:                     | \X0         | Modem responds to and discards XON/XOFE characters.                                                                                                    |
|                                  | \X1         | Modem responds to and passes XON/XOFF characters.                                                                                                    |
| Command:<br>Values:<br>Defaults: | -C <i>n</i> | Data Calling Tone<br>n = 0 or 1                                                                                                    |
| Description:                     | -C0         | Disables V.25 data calling tone to deny remote data/fax/voice                                                                                                    |
|                                  | -C1         | discrimination.<br>Enables V.25 data calling tone to allow remote data/fax/voice<br>discrimination.                                                                                        |

| Command:     | % <b>A</b> | Adaptive Answer Result Code Enable                                                                                                    |
|--------------|------------|----------------------------------------------------------------------------------------------------|
| Values:      |            | <i>n</i> = 0 or 1                                                                                                    |
| Default:     |            | 0                                                                                                    |
| Description: |            | The <b>%</b> <i>A</i> command controls whether the <i>DATA</i> and <i>FAX</i> result codes will be sent by the modem. The modem must be in fax mode for this command to work. Also, the modem must be set to <b>+FAA=1</b> , which enables the modem to distinguish between a fax and a data call. When these commands are enabled, the modem sends <i>DATA</i> to the computer when it detects data tones, and <i>FAX</i> when it detects fax tones. These strings are used by some servers to select the appropriate communication program. |
|              | %A0        | Disables adaptive answer result codes.                                                                                                    |
|              | %A1        | Enables adaptive answer result codes.                                                                                                    |

**Note:** For descriptions of the **+FAA=** and other fax commands, see the Multi-Tech *Fax Class 2.1 Developer's Guide.* 

| Command:<br>Values:<br>Description: | %B                | View Numbers in Blacklist<br>n/a<br>If blacklisting is in effect, AT%B displays the numbers for which<br>the last call attempted in the previous two hours failed. In<br>countries that do not require blacklisting, the <i>ERROR</i> result<br>code appears. |
|-------------------------------------|-------------------|----------------------------------------------------------------------------------------------------|
| Command:<br>Values:<br>Default:     | %C <i>n</i>       | Data Compression Control<br>n = 0  or  1                                                                                                    |
| Description:                        | %C0<br>%C1        | Disable sV.42bis/MNP 5 data compression.<br>Enables V.42bis/MNP 5 data compression.                                                                                                    |
| Command:<br>Values:<br>Default:     | %DC <i>n</i>      | AT Command Control<br>n = 0 or 1<br>0                                                                                                    |
| Description:                        | %DC0<br>%DC1      | The modem responds to AT commands.<br>The modem ignores AT commands.                                                                                                    |
| Note: The mo                        | odem wil          | I respond to <b>AT%DC</b> for 10 seconds after it is turned on.                                                                                                    |
| Command:<br>Values:<br>Default:     | %E <i>n</i>       | Fallback and Fall Forward Control<br>n = 0, 1, or 2<br>2                                                                                                    |
| Description:                        | %E0<br>%E1<br>%E2 | Disables fallback and fall-forward.<br>Enables fallback, disables fall-forward.<br>Enables fallback and fall-forward.                                                                                                    |
| Command:<br>Values:<br>Default:     | %H <i>n</i>       | Direct Connect Enable $n = 0, 1$                                                                                                    |
| Description:                        | %H0<br>%H1        | Sets callback security to normal operation.<br>All callback security calls will be direct connect regardless of<br>whether the password or phone number has the - character.                                                                                  |

| Comman<br>Values:<br>Default:<br>Descriptio                                                                                 | d:<br>on:                       | <b>%R</b> <i>n</i><br>%R0<br>%R1                                          | Cisco Configuration<br>n = 0, 1<br>0<br>Disables Cisco configuration.<br>Sets E0, Q1, &D0, \N0, \$SB9600, and %S1 for operation with<br>a Cisco router.                                                                                                    |  |  |
|----------------------------------------------------------------------------------------------------|---------------------------------|---------------------------------------------------------------------------|----------------------------------------------------------------------------------------------------|--|--|
| Command:<br>Values:<br>Default:                                                                                             |                                 | %Sn                                                                       | Command Speed Response<br>n = 0, 1<br>0                                                                                                    |  |  |
| Description                                                                                                    | on:                             | %S0<br>%S1                                                                | AT commands accepted at 115200 bps only. AT commands at other speeds are ignored.                                                                                                    |  |  |
| Comman<br>Values:<br>Default:                                                                                               | d:                              | \$D <i>n</i>                                                              | DTR Dialing<br>n = 0 or 1                                                                                                    |  |  |
| Descriptio                                                                                                    | on:                             | \$D0<br>\$D1                                                              | Disables DTR dialing.<br>Dials the number in memory location 0 when DTR goes high.                                                                                                    |  |  |
| Command: <b>\$EE</b><br>Values:                                                                                             |                                 | \$EB <i>n</i>                                                             | Asynchronous Word Length<br>n = 0  or  1                                                                                                    |  |  |
| Description: \$E<br>\$E                                                                                                    |                                 | \$EB0<br>\$EB1                                                            | Enables 10-bit mode.<br>Enables 11-bit mode.                                                                                                    |  |  |
| Command: <b>\$SB</b> <i>n</i><br>Values:<br>Default:                                                                        |                                 | \$SB <i>n</i>                                                             | Serial Port Baud Rate<br>n = speed in bits per second<br>57600                                                                                                    |  |  |
| Description: \$<br>\$<br>\$<br>\$<br>\$<br>\$<br>\$<br>\$<br>\$<br>\$<br>\$<br>\$<br>\$<br>\$<br>\$<br>\$<br>\$<br>\$<br>\$ |                                 | \$SB300<br>\$SB120<br>\$SB240<br>\$SB480<br>\$SB960<br>\$SB192<br>\$SB384 | <ul> <li>Set serial port to 300 bps.</li> <li>Set serial port to 1200 bps.</li> <li>Set serial port to 2400 bps.</li> <li>Set serial port to 4800 bps.</li> <li>Set serial port to 9600 bps.</li> <li>Set serial port to 19200 bps.</li> <li>Set serial port to 38400 bps.</li> </ul>              |  |  |
|                                                                                                    |                                 | \$SB576<br>\$SB115                                                        | Solution Set serial port to 57600 bps.<br>Solution Set serial port to 115200 bps.                                                                                                    |  |  |
| Command: <b>+DCS=</b> <i>x</i> ,<br>Values:                                                                                 |                                 | DCS= <i>x,</i>                                                            | y Select V.44 Data Compression<br>x = 0  or  1 (V.42bis)<br>x = 0.1  or  2 (V.44)                                                                                                    |  |  |
| Default:<br>Description:<br>+DCS=0<br>+DCS=0<br>+DCS=0                                                                      |                                 | S=0,0<br>S=0,1<br>S=0,2                                                   | <ul> <li>1, 2</li> <li>Selects V.42bis/V.44 data compression.</li> <li>V.42bis and V.44 data compression are both disabled.</li> <li>V.42bis is disabled; V.44 data compression is acceptable.</li> <li>V.42bis is disabled; V.44 only when connected to a V.92</li> </ul>                         |  |  |
|                                                                                                    | +DC<br>+DC<br>+DC<br>+DC<br>+DC | S=1,0<br>S=1,1<br>S=1,2<br>S=?<br>S?                                      | <ul><li>V.42bis is acceptable; V.44 data compression is disabled.</li><li>V.42bis is acceptable; V.44 data compression is acceptable.</li><li>V.42bis is acceptable; V.44 only when connected to a V.92 server.</li><li>Displays the allowed values.</li><li>Displays the current value.</li></ul> |  |  |

| Command:<br>Values:<br>Default:<br>Description | +DR= <i>n</i>                   | V.44 Data Compression Reporting<br>n = 0 or 1<br>0<br>Enables or disables the V.44 data compression report. If the<br>compression report is enabled, the +DR:< <i>type</i> > intermediate<br>result code reports the current DCE-DCE data compression type.<br>It is issued after the Error Control Report (+ER) and before the<br>final result code (e.g., <i>CONNECT</i> ). The intermediate result<br>code descriptions are shown after the command descriptions.                                                                                                    |
|------------------------------------------------|---------------------------------|----------------------------------------------------------------------------------------------------|
|                                                | +DR=0<br>+DR=1<br>+DR=?<br>+DR? | Disables the V.44 compression report.<br>Enables the V.44 compression report.<br>Displays the allowed values.<br>Displays the current value.                                                                                                    |
|                                                | +DR: NO<br>+DR: V42<br>+DR: V44 | <ul> <li>DNE Data compression not in use.</li> <li>2B V.42bis is in use in both directions.</li> <li>4 V.44 is in use in both directions.</li> </ul>                                                                                                    |
| Command:<br>Values:<br>Default:<br>Description | +DS44=                          | n V.44 Data Compression<br>See description<br>See description<br>Controls the V.44 data compression function.<br>The command syntax is +DS44=[direction][,[0][,[0]<br>[,[max_codewords_tx]],[max_codewords_rx][,[max_string_tx]<br>[,[max_string_rx][,[max_history_tx][,[max_history_rx]]]]]]]] <cr><br/>Subparameters that are not entered retain their current value.<br/>Commas separate optional subparameters, and must be inserted<br/>to skip a subparameter. Example: +DS44=,,,2048,2048<cr><br/>changes the maximum number of code words in both<br/>directions, and keeps all other settings at their current values.</cr></cr>                                                                                                    |
| +                                              | -DS44=?                         | Reports supported options in the format (list of supported <i>direction</i> values), (0), (0), (list of supported <i>max_codewords_tx</i> values), (list of supported <i>max_codewords_rx</i> values), (list of supported <i>max_string_tx</i> values), (list of supported <i>max_string_rx</i> values), (list of supported <i>max_history_tx</i> values), (list of supported <i>max_history_tx</i> values), (list of supported <i>max_history_tx</i> values), (list of supported <i>max_history_tx</i> values), (list of supported <i>max_history_tx</i> values), (list of supported <i>max_history_tx</i> values), (list of supported <i>max_history_rx</i> values). Example: +DS44: (3, 0), (0), (0), (256-2048), (256-2048), (31-255), (31-255), (512-11008), (512-11008). |
| 4                                              | -DS44?                          | Reports current options in the following format:<br><i>direction</i> , 0, 0, <i>max_codewords_tx</i> , <i>max_codewords_rx</i> ,<br><i>max_string_tx</i> , <i>max_string_rx</i> , <i>max_history_tx</i> , <i>max_history_rx</i> .<br>Example: +DS44: 3, 0, 0, 1024, 1024, 255, 255, 5120, 4096.                                                                                                    |

| Subparameters                                                        |                                                                                                    |  |  |
|----------------------------------------------------------------------|----------------------------------------------------------------------------------------------------|--|--|
| direction                                                            | Specifies the DTE direction of the data compression.                                                                                                    |  |  |
| 0                                                                    | No compression.                                                                                                    |  |  |
| 3                                                                    | Compression in both directions (default).                                                                                                    |  |  |
| max_codewords_tx                                                     | Specifies the maximum number of code words to be negotiated in the transmit direction.                                                                                                    |  |  |
| 1024                                                                 | Default.                                                                                                    |  |  |
| 256–2048                                                             | Maximum number of code words in transmit direction.                                                                                                    |  |  |
| max_codewords_rx                                                     | Specifies the maximum number of code words to be negotiated in the receive direction.                                                                                                    |  |  |
| 1024                                                                 | Default.                                                                                                    |  |  |
| 256–2048                                                             | Maximum number of code words in receive direction.                                                                                                    |  |  |
| max_string_tx                                                        | Specifies the maximum string length to be negotiated in the transmit direction.                                                                                                    |  |  |
| 255                                                                  | Default.                                                                                                    |  |  |
| 31–255                                                               | Maximum string length in transmit direction.                                                                                                    |  |  |
| max_string_rx                                                        | Specifies the maximum string length to be negotiated in the receive direction.                                                                                                    |  |  |
| 255                                                                  | Default.                                                                                                    |  |  |
| 31–255                                                               | Maximum string length in receive direction.                                                                                                    |  |  |
| max_history_tx                                                       | Specifies the maximum length of the history buffer to be negotiated in the transmit direction.                                                                                                    |  |  |
| 5120                                                                 | Default.                                                                                                    |  |  |
| 512-11008                                                            | History buffer size in transmit direction.                                                                                                    |  |  |
| max_history_rx                                                       | Specifies the maximum length of the history buffer to be negotiated in the receive direction.                                                                                                    |  |  |
| 4096                                                                 | Default.                                                                                                    |  |  |
| 512-11008                                                            | History buffer size in receive direction.                                                                                                    |  |  |
| Command: <b>+ES=</b> <i>n</i><br>Values:<br>Default:<br>Description: | Enable Synchronous Buffered Mode<br>n = 6<br>None<br>Allows an H.324 video application direct access to the                                                                                                    |  |  |
|                                                                      | synchronous data channel. On underflow, the modem sends<br>HDLC flag idle (0x7E) to the remote modem. This special error<br>control mode is overridden by any of the following commands:<br>&F, &M, &Q, or \N. |  |  |
| +ES=6<br>+ES=?<br>+ES?                                               | Enables direct access to the synchronous data channel.<br>Displays the allowed values.<br>Displays the current value.                                                                                          |  |  |

#### Sub st.

| Command:<br>Values:<br>Defaults: | +MS=  | Modulat<br>See dese<br>See dese                                    | ion Selection<br>cription.<br>cription.                                                        | n                                                                                                    |
|----------------------------------|-------|--------------------------------------------------------------------|------------------------------------------------------------------------------------------------|----------------------------------------------------------------------------------------------------|
| Description:                     |       | This exte<br>disables<br>upstrean<br>The com<br>+MS=[ma<br>Subpara | anded-format<br>automode, an<br>n connection<br>mand syntax<br>od][,[automode<br>meters that a | command selects modulation, enables or<br>nd specifies the highest downstream and<br>rates using one to four subparameters.<br>is<br>e][,[0][,[max_rate]],[0][,[max_rx_rate]]]]]] <cr><br/>re not entered retain their current value.</cr> |
|                                  |       | inserted<br>disables                                               | to skip a subj<br>automode an                                                                  | barameter. Example: <b>+MS=,0<cr></cr></b><br>d keeps other settings at current values.                                                                                                    |
|                                  | +MS=? | Reports<br>values),(                                               | supported op<br>list of support                                                                | tions in the format (list of supported <i>mod</i><br>ted <i>automode</i> values),(0),(list of<br>values) (0) (list of supported <i>max</i> , <i>rx</i> , <i>rate</i>                                                                       |
|                                  |       | values).<br><i>V22B, V</i><br>(0), (0-56                           | ed <i>max_rate</i> v<br>Example: <i>+M</i><br>23C, V32, V3<br>5000)                            | IS: (BELL103, V21, BELL212A, V22,<br>2B, V34, V90, V92), (0, 1), (0), (0-33600),                                                                                                    |
|                                  | +MS?  | Reports of <i>max_rate</i> 56000.                                  | current options<br>e, 0, max_rx_                                                               | s in the format <i>mod, automode, 0,</i><br><i>rate.</i> Example: <i>+MS: V92, 1, 0, 31200, 0,</i>                                                                                                    |
|                                  | Subpa | rameters                                                           |                                                                                                |                                                                                                    |
|                                  | mod   | Specifies<br>modulati                                              | the preferred<br>on to use in o                                                                | modulation (automode enabled) or the<br>originating or answering a connection                                                                                                    |
|                                  |       | (automot<br>mod<br>V92 <sup>2</sup>                                | Modulation<br>V.92                                                                             | Possible rates (bps) <sup>1</sup><br>56000, 54666, 53333, 52000, 50666, 49333,<br>48000, 46666, 45333, 44000, 42666, 41333.<br>40000, 38666, 37333, 36000, 34666, 33333,<br>32000, 30666, 29333, or 28000                                  |
|                                  |       | V90 <sup>3</sup>                                                   | V.90                                                                                           | 56000, 54666, 53333, 52000, 50666, 49333,<br>48000, 46666, 45333, 44000, 42666, 41333.<br>40000, 38666, 37333, 36000, 34666, 33333,<br>32000, 30666, 29333, or 28000                                                                       |
|                                  |       | V34                                                                | V.34                                                                                           | 33600, 31200, 28800, 26400, 24000,<br>21600,19200, 16800, 14400, 12000, 9600, 7200,<br>4800, or 2400                                                                                                    |
|                                  |       | V32B                                                               | V.32bis                                                                                        | 14400, 12000, 9600, 7200, or 4800                                                                                                    |
|                                  |       | V32                                                                | V.32                                                                                           | 9600 or 4800                                                                                                    |
|                                  |       | V22B                                                               | V.22bis                                                                                        | 2400 or 1200                                                                                                    |
|                                  |       | V22                                                                | V.22                                                                                           | 1200                                                                                                    |
|                                  |       | V23C                                                               | V.23                                                                                           | 1200                                                                                                    |
|                                  |       | V21                                                                | V.21                                                                                           | 300                                                                                                    |
|                                  |       | Dell212A                                                           |                                                                                                | 1200                                                                                                    |
|                                  |       | Dell'103                                                           | Dell 103                                                                                       | 300                                                                                                    |
|                                  |       | 1 See on                                                           | tional <u>cautomod</u>                                                                         | es smax rates and smax RX rates                                                                                                    |

- See optional <automode>, <max\_rate>, and <max\_RX\_rate> subparameters.
- 2. Selects V.92 modulation as first priority. If a V.92 connection cannot be established, the modem attempts V.90, V.34, V.32bis, etc.
- 3. Selects V.90 modulation as first priority. If a V.90 connection cannot be established, the modem attempts V.34, V.32bis, etc.

- automode An optional numeric value that enables or disables automatic modulation negotiation using V.8 bis/V.8 or V.32 bis Annex A. Automode is disabled if values are specified for the max\_rate and max\_rx\_rate parameters. The options are:
  0 Disable automode
  1 Enable automode (default)
  max\_rate An optional number that specifies the highest rate at which the modem movies attablishes unstream (transmit) accession. The
- max\_rate An optional number that specifies the highest rate at which the modem may establish an upstream (transmit) connection. The value is decimal coded in units of bps, for example, 33600 specifies the highest rate to be 33600 bps.
  - 0 Maximum rate determined by the modulation selected in *mod* (default).
- 300–33600 Maximum rate value limited by the modulation selected in *mod*. For valid *max\_rate* values for each *mod* value, see the following table.

| mod value           | Valid max-rate values (bps)                  |
|---------------------|----------------------------------------------|
| V92, V90, V34       | 31200, 28800, 26400, 24000, 21600, 19200,    |
|                     | 16800, 14400, 12000, 9600, 7200, 4800, 2400  |
| V32B                | 19200, 16800, 14400, 12000, 9600, 7200, 4800 |
| V32                 | 14400, 12000, 9600, 7200, 4800               |
| V22B                | 2400                                         |
| V22, V23C, Bell212A | 1200                                         |
| V21, Bell103        | 300                                          |

- *max\_rx\_rate* An optional number that specifies the highest rate at which the modern may establish a downstream (receive) connection. The value is decimal coded in units of bps, e.g., 28800 specifies the highest rate to be 28800 bps.
  - 0 Maximum rate determined by the modulation selected in *mod* (default).
  - 300–56000 Maximum rate value limited by the modulation selected in *mod.* See "Possible rates" in the *mod* table.

# V.92 Commands

| Command:<br>Values:                                                   | : +PCW= <i>n</i>                              | Call Waiting Enable $n = 0, 1, \text{ or } 2$                                                                                                    |  |  |
|-----------------------------------------------------------------------|-----------------------------------------------|----------------------------------------------------------------------------------------------------|--|--|
| Default:<br>Description:                                              |                                               | 2<br>Controls the action to be taken upon detection of a call waiting<br>tone in V.92 mode. Values specified by this command are not<br>modified when an <b>AT&amp;F</b> command is issued.                                                                                                    |  |  |
|                                                                       | +PCW=0<br>+PCW=1<br>+PCW=2<br>+PCW=?<br>+PCW? | Toggles V.24 Circuit 125 and collects Caller ID if enabled by<br>+VCID<br>Hangs up<br>Ignores V.92 call waiting<br>Displays the allowed values<br>Displays the current value                                                                                                    |  |  |
| Command: <b>+PIG=</b> <i>n</i><br>Values:<br>Default:<br>Description: |                                               | PCM Upstream Ignore<br>n = 0 or 1<br>1<br>Controls the use of PCM upstream during V.92 operation. PCM<br>upstream allows faster upload speeds to a V.92 server.                                                                                                    |  |  |
|                                                                       | +PIG=0<br>+PIG=1<br>+PIG=?<br>+PIG?           | Disables PCM upstream<br>Enables PCM upstream<br>Displays the allowed values<br>Displays the current value                                                                                                    |  |  |
| Command: <b>+PMH=</b> <i>n</i><br>Values:<br>Default:<br>Description: |                                               | Modem on Hold Enable<br>n = 0 or 1<br>1<br>Controls if modem on hold procedures are enabled during V.92<br>operation. Normally controlled by a modem on hold program.<br>Values specified by this command are not modified when an<br>AT&F command is issued.                                                                |  |  |
|                                                                       | +PMH=0<br>+PMH=1<br>+PMH=?<br>+PMH?           | Enables V.92 modem on hold<br>Disables V.92 modem on hold<br>Displays the allowed values<br>Displays the current value                                                                                                    |  |  |
| Command: <b>+PMHF</b><br>Values:<br>Default:<br>Description:          |                                               | V.92 Modem Hook Flash<br>n/a<br>Causes the DCE to go on-hook for a specified period of time,<br>and then return off-hook for at least a specified period of time.<br>The specified period of time is normally one-half second, but<br>may be governed by national regulations. "ERROR" is returned<br>if MOH is not enabled. |  |  |

| Command: +PMHR=n Modem on Hold Initiate |                                                                                                    |                                                                                                    |  |  |  |
|-----------------------------------------|----------------------------------------------------------------------------------------------------|----------------------------------------------------------------------------------------------------|--|--|--|
| Values:                                 |                                                                                                    | <i>n</i> = 0–13                                                                                                    |  |  |  |
| Default:                                |                                                                                                    | 0                                                                                                    |  |  |  |
| Description:                            |                                                                                                    | <b>+PMHR</b> is an action command that causes the modem to initiate MOH with the central site modem. It returns the following values to indicate what has been negotiated. Valid only if MOH is enabled and the modem is off-hook or in data mode. Otherwise, <i>ERROR</i> will be returned.                                                                                                    |  |  |  |
|                                         | +PMHR=0<br>+PMHR=1<br>+PMHR=2<br>+PMHR=3<br>+PMHR=4<br>+PMHR=5<br>+PMHR=6<br>+PMHR=7<br>+PMHR=7<br>+PMHR=8<br>+PMHR=9<br>+PMHR=10<br>+PMHR=11<br>+PMHR=11<br>+PMHR=13<br>+PMHR=?<br>+PMHR? | Deny MOH request<br>Grant MOH request with 10 second timeout<br>Grant MOH request with 20 second timeout<br>Grant MOH request with 30 second timeout<br>Grant MOH request with 40 second timeout<br>Grant MOH request with 1 minute timeout<br>Grant MOH request with 2 minute timeout<br>Grant MOH request with 3 minute timeout<br>Grant MOH request with 3 minute timeout<br>Grant MOH request with 4 minute timeout<br>Grant MOH request with 6 minute timeout<br>Grant MOH request with 8 minute timeout<br>Grant MOH request with 12 minute timeout<br>Grant MOH request with 16 minute timeout<br>Grant MOH request with 16 minute timeout<br>Displays the allowed values<br>Displays the current value |  |  |  |
| Comma                                   | ind: <b>+PMHT</b> =                                                                                                    | n Modem on Hold Timer                                                                                                    |  |  |  |
| Values:                                 |                                                                                                    | <i>n</i> = 0–13                                                                                                    |  |  |  |
| Default                                 | :                                                                                                    | 0                                                                                                    |  |  |  |
| Description:                            |                                                                                                    | Determines if the modem will accept a V.92 Modem on Hold (MOH) request and will set the MoH timeout.                                                                                                    |  |  |  |
|                                         | +PMHT=0                                                                                                    | Deny MOH request                                                                                                    |  |  |  |
|                                         | +PMHT=1                                                                                                    | Grant MOH request with 10 second timeout                                                                                                    |  |  |  |
|                                         | +PMHT=2                                                                                                    | Grant MOH request with 20 second timeout                                                                                                    |  |  |  |
|                                         | +PMHT=3                                                                                                    | Grant MOH request with 30 second timeout                                                                                                    |  |  |  |
|                                         | +PMHT=4                                                                                                    | Grant MOH request with 40 second timeout                                                                                                    |  |  |  |
|                                         | +PMHT=5                                                                                                    | Grant MOH request with 1 minute timeout                                                                                                    |  |  |  |
|                                         | +PMHT=6                                                                                                    | Grant MOH request with 2 minute timeout                                                                                                    |  |  |  |
|                                         | +PMHT=7                                                                                                    | Grant MOH request with 3 minute timeout                                                                                                    |  |  |  |
|                                         | +PMHT=8                                                                                                    | Grant MOH request with 4 minute timeout                                                                                                    |  |  |  |
|                                         | +PMHT=9                                                                                                    | Grant MOH request with 6 minute timeout                                                                                                    |  |  |  |
|                                         | +PMHT=10                                                                                                    | Grant MOH request with 8 minute timeout                                                                                                    |  |  |  |
|                                         | +PMHT=11                                                                                                    | Grant MOH request with 12 minute timeout                                                                                                    |  |  |  |
|                                         | +PMH1=12                                                                                                    | Grant MOH request with 16 minute timeout                                                                                                    |  |  |  |
|                                         | +PIVIHI=13                                                                                                    | Grant WOH request with indefinite timeout                                                                                                    |  |  |  |
|                                         | +PIVIHI=?                                                                                                    | Displays the allowed values                                                                                                    |  |  |  |
|                                         | +PIVIHT?                                                                                                    | Displays the current value                                                                                                    |  |  |  |

#### Command: +PQC=n Quick Connect Control

| Values:      |        | <i>n</i> = 0, 1, 2, or 3                                                                                                    |
|--------------|--------|----------------------------------------------------------------------------------------------------|
| Default:     |        | 3                                                                                                    |
| Description: |        | Controls the V.92 shortened Phase 1 and Phase 2 startup<br>procedures (Quick Connect). When line conditions are stable,<br>quick connect results in shortened connect times; however,<br>significant fluctuation in line conditions from call to call can result in<br>longer connect times, in which case it may be advisable to<br>disable quick connect. |
|              | +PQC=0 | Enables Short Phase 1 and Short Phase 2 (Quick Connect)                                                                                                    |
|              | +PQC=1 | Enables Short Phase 1                                                                                                    |
|              | +PQC=2 | Enables Short Phase 2                                                                                                    |
|              | +PQC=3 | Disables Short Phase 1 and Short Phase 2                                                                                                    |
|              | +PQC=? | Displays the allowed values                                                                                                    |
|              | +PQC?  | Displays the current value                                                                                                    |

#### **Other Commands**

| Command: <b>+VCII</b><br>Values:<br>Default: | <b>D=n Caller ID Selection</b><br>n = 0, 1,  or  2<br>0                                                                                                    |
|----------------------------------------------|----------------------------------------------------------------------------------------------------|
| Description:                                 | Enables Caller ID detection and configures the reporting and presentation of the Caller ID data that is detected after the first ring. The reported data includes the date and time of the call, the caller's name and number, and a message. Set S0=2.        |
| +VCID                                        | =0 Disables Caller ID                                                                                                    |
| +VCID                                        | =1 Enables Caller ID with formatted data                                                                                                    |
| +VCID                                        | =2 Enables Caller ID with unformatted data                                                                                                    |
| +VCID                                        | Performance in the allowed values                                                                                                    |
| +VCID                                        | ? Displays the current value                                                                                                    |
| Command: +VDF                                | R=x, γ Distinctive Ring Report                                                                                                    |
| Values:                                      | x = 0, 1 Distinctive Ring report control.                                                                                                    |
|                                              | y = 0–255 Minimum ring interval in 100 ms units.                                                                                                    |
| Default:                                     | 0, 0                                                                                                    |
| Description:                                 | Enables reporting of ring cadence information to the DTE and<br>specifies the minimum ring cadence that will be reported.<br>The report format is one line per silence period and one line per<br>ring period. The length of the silence period is in the form |
|                                              | DROF=number in units of 100 ms <cr><lf>, and the length of the ring is in the form DRON=number in units of 100 ms<cr><lf>. The modem may produce a Ring event code after the</lf></cr></lf></cr>                                                               |
|                                              | DRON message if enabled by the <i>y</i> parameter. The <i>y</i> parameter must be set to a value equal to or smaller than the expected                                                                                                    |
|                                              | /a Disables Distinctive Ring cadence report to the DTE.                                                                                                    |
| +VDR-1 0                                     | Enables Distinctive Ring cadence reporting.                                                                                                    |
| +•011-1,0                                    | result codes (including <i>BING</i> ) are reported as normal                                                                                                    |
| +VDB=1 >                                     | 0 Enables Distinctive Ring cadence reporting The <i>RING</i> result                                                                                                    |
|                                              | code is reported after the falling edge of the ring pulse (i.e., after<br>the DRON report).                                                                                                    |
| +VDR=?                                       | Displays the allowed values.                                                                                                    |
| +VDR?                                        | Displays the current value.                                                                                                    |

# **Escape Commands**

| Command: +++AT< | CR> Escape Sequence                                                                                                    |
|-----------------|----------------------------------------------------------------------------------------------------|
| Values:         | n/a                                                                                                    |
| Description:    | Puts the modem in command mode (and optionally issues a command) while remaining online. Type <b>+++AT</b> and up to six command characters, then press ENTER. Used mostly to issue the hang-up command: <b>+++ATH<cr></cr></b> . |
| Command: %%%A   | I <cr> Remote Configuration Escape Sequence</cr>                                                                                                    |
| Values:         | n/a                                                                                                    |
| Description:    | Initiates remote configuration mode while online with remote modem. The remote configuration escape character (%) is de-                                                                                                    |

fined in register S13.

# **DID Commands**

The MT5634ZBA-DID modem uses \*D commands to configure the modem's DID features. The modem must be configured for the proper protocol, digit format, digit time out, digit report format, and number of digits. This configuration is determined by the company from which the DID line is ordered and the setup used by the phone company. The DID configuration parameter settings of the modem can be viewed as part of the report of the AT&V command and can be stored with the AT&W0 command.

# **MT5634ZBA-DID Initialization Recommendations**

Since the MT5634ZBA-DID can be processing a DID call before signaling the DTE, care must be taken to avoid unexpected call problems.

The first command of an initialization string should probably busy out the DID line. This will allow calls to rollover to other trunk lines in a trunk system or receive a busy signal in a single-line system. This will also avoid problems such as missing the incoming DID number information or causing a character abort of the incoming call after the DID information has been received.

Conversely, the last command to give the modem should be the AT\*DS configuration command putting the modem back in service and ready to receive incoming DID calls.

A check has been put in the AT&F command to determine if the modem has started a DID call. If the modem has started a DID call, it will respond to an AT&F command with an ERROR response and not process the AT&F.

The AT\*DW command can be used to keep a modem "Off Hook" or busied out at the completion of a DID call so the modem can be initialized without the concern of corrupting an incoming call.

#### **Commands:**

| Command:<br>Values:<br>Default: | *DS  | <b>Start Protocol</b><br><i>n</i> = 0, 1, 2 or 3<br>0                                                                                                    |
|---------------------------------|------|----------------------------------------------------------------------------------------------------|
| Description:                    |      | Three DID start protocols: Wink, Immediate, and Delay Dial:<br>In the <b>Wink Start protocol</b> , the central office closes the loop and<br>draws current. The modem senses the current draw and will<br>reverse the DC polarity for a short pulse to signal that it sees<br>the incoming call and is ready to accept the DID digits.<br><b>Delay Dial</b> is the same as Wink Start except that the length of<br>the reverse pulse is not defined. When the DID modem senses<br>the current draw, it reverses the DC voltage until it is ready to<br>receive the DID digits.<br>On an <b>Immediate Start</b> DID line, the central office closes the<br>loop for a short time and then sends the DID digits without<br>waiting for a response from the DID modem.<br>After the central office sends the DID digits all three lines<br>operate the same way. The modem will reverse the DC polarity<br>to signal the beginning of the call and the central office will<br>open the channel to the caller and begin billing. When the call<br>is completed, the DID modem will return the DC voltage to<br>normal polarity and the central office will open the circuit.<br>While the modem is monitoring the DID line for current draw, it<br>is also monitoring the POTS line for incoming rings. |
|                                 | *DS0 | Disables DID detection of incoming DID calls (DC voltage still applies to DID line, but polarity is reversed to busy out line)                                                                                                    |
|                                 | *DS1 | Wink Start                                                                                                    |
|                                 | *DS2 | Immediate Start                                                                                                    |
|                                 | *DS3 | Delay Dial                                                                                                    |

| Command:<br>Values:<br>Default:<br>Description: | *DT                                                                                                    | Wait for Digit Time-Out Time<br>n = 0, 1, 2  or  3<br>0<br>This command is used to configure the time between each<br>digit the modem will wait. If the modem has not received the<br>proper number of digits when the timer expires, it will report<br>the digits it has received so far and move on to the answering<br>sequence described in the *DN command.                                                                                                    |
|-------------------------------------------------|----------------------------------------------------------------------------------------------------|----------------------------------------------------------------------------------------------------|
| Command:<br>Values:<br>Default:<br>Description: | *DN                                                                                                    | Number of DID Digits Expected<br>0-7<br>0<br>This command is used to configure the modem for the<br>expected number of digits from the central office (the central<br>office will send the last few digits of the called number). When<br>the proper number of digits are received, the modem will pass<br>the digit information to the host computer. After passing the<br>digits the modem will answer the incoming call if S0 is greater<br>than 0. Otherwise the modem will wait for the host computer to<br>issue an ATA command.                      |
| Command:<br>Values:<br>Default:<br>Description: | * <b>DW</b><br>*DW0<br>*DW2                                                                              | <b>Busy-Out Timer at End of Call</b><br>0-255<br>0<br>This command defines the amount of time to busy out the<br>modem upon disconnecting from a DID call. The delay is ended<br>when the timer runs out or a *DS command is received.<br>This command <i>disables</i> the delay. It ends the delay, but it also<br>places the DID line a busy-out state.<br>55 This command will extend the delay indefinitely.                                                                                                    |
| A<br>re<br>ca<br>ro<br>Th                       | bout<br>Direct I<br>versing<br>use a c<br>Il over t<br>he line i<br>- Mo<br>- Mo<br>- Mo<br>- Mo<br>fini | the Busy-Out Features and Functions<br>Inward Dial (DID) line can be put in a "Busy Out" state by<br>the battery polarity the modem supplies to the line. This will<br>caller to receiver either a busy signal in a single line system or<br>to the next line in a trunk system.<br>Is busied out in the following cases.<br>Indem is set to the factory default DID start format *DS0<br>odem receives an incoming ring on the POTS line<br>odem is given the dial command ATD<br>odem is set with the *DW command to busy-out delay after<br>shing a call |
| Command:<br>Values:<br>Default:<br>Description: | *DD<br>*DD0<br>*DD1<br>*DD2                                                                              | Digit Format<br>0, 1, 2<br>0<br>This command is used to configure the modem for the format<br>the central office will send the incoming digits. At this time, only<br>DTMF is supported.<br>DTMF<br>Pulse<br>MF (MultiFrequency)                                                                                                    |

| Command:     | *DF  | Format for Reporting Incoming DID Number                                                                                                    |
|--------------|------|----------------------------------------------------------------------------------------------------|
| Values:      |      | 0, 1, 2                                                                                                    |
| Default:     |      | 0                                                                                                    |
| Description: |      | This command allows for three different reporting formats of                                                                                                    |
|              |      | the incoming number information. This information is output<br>when either the proper number of digits have been received or<br>the time out timer has expired and before the modem answers<br>the call. When set to <b>*DFI</b> , the modem will output one line for<br>every digit received. For the other formats, the modem will only |
|              |      | output one line per call.                                                                                                    |
|              | *DF0 | "DID:xxx" - Default                                                                                                    |

\*DF1 "DTMFx" for each digit

\*DF2 "RINGxxx"

#### **Example Sessions**

[15:31:29.100] AT+FCLASS=0 [15:31:29.100] [15:31:29.100] OK [15:31:29.160] AT\*DS1\*DD0\*DF0\*DN4\*DT15 [15:31:29.160] [15:31:29.160] OK [15:31:29.160] ATS0=1 [15:31:29.160] [15:31:29.160] OK [15:31:40.800] [15:31:40.800] DID:5980 [15:31:54.920] [DCD] [15:31:54.920] CONNECT 28800 V42bis [15:32:00.850] 1234567890ABCDEFGHIJKLMNOPQRSTUVWXYZabcdefghijklmnopqrstuvwxyz [15:32:00.850] 1234567890ABCDEFGHIJKLMNOPQRSTUVWXYZabcdefghijklmnopqrstuvwxyz [15:32:00.850] 1234567890ABCDEFGHIJKLMNOPORSTUVWXYZabcdefghijklmnopgrstuvwxyz [15:32:06.780] 1234567890ABCDEFGHIJKLMNOPQRSTUVWXYZabcdefghijklmnopqrstuvwxyz [15:32:06.830] 1234567890ABCDEFGHIJKLMNOPQRSTUVWXYZabcdefghijklmnopqrstuvwxyz [15:32:12.600] 1234567890ABCDEFGHIJKLMNOPQRSTUVWXYZabcdefghijklmnopqrstuvwxyz [15:32:12.660] 1234567890ABCDEFGHIJKLMNOPQRSTUVWXYZabcdefghijklmnopqrstuvwxyz [15:32:12.710] +++ATH [15:32:12.730] [dcd] [15:32:12.730] NO CARRIER [15:26:39.260] AT+FCLASS=0 [15:26:39.260] [15:26:39.260] OK [15:26:39.260] AT\*DS1\*DD0\*DF1\*DN4\*DT15 [15:26:39.260] [15:26:39.260] OK [15:26:39.310] ATS0=1 [15:26:39.310] [15:26:39.310] OK [15:26:52.440] [15:26:52.440] DTMF5

[15:26:52.500] DTMF9 [15:26:52.500] DTMF8 [15:26:52.500] DTMF0 [15:27:06.610] [DCD] [15:27:06.610] CONNECT 31200 V42bis [15:27:07.990] 1234567890ABCDEFGHIJKLMNOPORSTUVWXYZabcdefghijklmnopgrstuvwxyz [15:27:08.040] 1234567890ABCDEFGHIJKLMNOPQRSTUVWXYZabcdefghijklmnopqrstuvwxyz [15:27:08.040] 1234567890ABCDEFGHIJKLMNOPQRSTUVWXYZabcdefghijklmnopqrstuvwxyz [15:27:08.040] 1234567890ABCDEFGHIJKLMNOPORSTUVWXYZabcdefghijklmnopgrstuvwxyz [15:27:08.100] 1234567890ABCDEFGHIJKLMNOPORSTUVWXYZabcdefghijklmnopgrstuvwxyz [15:27:08.260] 1234567890ABCDEFGHIJKLMNOPQRSTUVWXYZabcdefghijklmnopqrstuvwxyz [15:27:08.420] 1234567890ABCDEFGHIJKLMNOPQRSTUVWXYZabcdefghijklmnopqrstuvwxyz [15:27:08.420] 1234567890ABCDEFGHIJKLMNOPQRSTUVWXYZabcdefghijklmnopqrstuvwxyz [15:27:08.480] 1234567890ABCDEFGHIJKLMNOPQRSTUVWXYZabcdefghijklmnopqrstuvwxyz [15:27:08.480] 1234567890ABCDEFGHIJKLMNOPQRSTUVWXYZabcdefghijklmnopqrstuvwxyz [15:27:24.680] +++ATH [15:27:24.850] [dcd] [15:27:25.400] NO CARRIER [15:29:14.420] AT+FCLASS=0 [15:29:14.420] [15:29:14.420] OK [15:29:14.480] AT\*DS1\*DD0\*DF2\*DN4\*DT15 [15:29:14.480] [15:29:14.480] OK [15:29:14.480] ATS0=1 [15:29:14.530] [15:29:14.530] OK [15:29:25.960] [15:29:25.960] RING5980 [15:29:40.130] [DCD] [15:29:40.130] CONNECT 28800 V42bis [15:29:41.500] 1234567890ABCDEFGHIJKLMNOPQRSTUVWXYZabcdefghijklmnopqrstuvwxyz [15:29:41.500] 1234567890ABCDEFGHIJKLMNOPQRSTUVWXYZabcdefghijklmnopqrstuvwxyz [15:29:41.560] 1234567890ABCDEFGHIJKLMNOPQRSTUVWXYZabcdefghijklmnopqrstuvwxyz [15:29:41.560] 1234567890ABCDEFGHIJKLMNOPQRSTUVWXYZabcdefghijklmnopqrstuvwxyz [15:29:41.560] 1234567890ABCDEFGHIJKLMNOPQRSTUVWXYZabcdefghijklmnopqrstuvwxyz [15:29:41.610] 1234567890ABCDEFGHIJKLMNOPQRSTUVWXYZabcdefghijklmnopqrstuvwxyz [15:29:41.610] 1234567890ABCDEFGHIJKLMNOPQRSTUVWXYZabcdefghijklmnopqrstuvwxyz [15:29:41.670] 1234567890ABCDEFGHIJKLMNOPQRSTUVWXYZabcdefghijklmnopqrstuvwxyz [15:29:41.670] 1234567890ABCDEFGHIJKLMNOPQRSTUVWXYZabcdefghijklmnopqrstuvwxyz [15:29:41.670] 1234567890ABCDEFGHIJKLMNOPQRSTUVWXYZabcdefghijklmnopqrstuvwxyz [15:29:58.140] +++ATH [15:29:58.310] [dcd] [15:29:58.860] NO CARRIER

# **S-Registers**

Certain modem values, or parameters, are stored in memory locations called *S-registers*. Use the **S** command to read or to alter the contents of S-registers (see previous section).

| Register  | r Unit   | Range    | Default | Description                                                                                                    |
|-----------|----------|----------|---------|----------------------------------------------------------------------------------------------------|
| <i>S0</i> | 1 ring   | 0–255    | 1       | Sets the number of rings until the modem<br>answers. <b>ATS0=0</b> disables autoanswer<br>completely. Range varies by country. Set<br>S0=2 for Caller ID.         |
| S1        | 1 ring   | 0–255    | 0       | Counts the rings that have occurred.                                                                                                    |
| S2        | decimal  | 0–255    | 43 (+)  | Sets ASCII code for the escape sequence character. Values greater than 127 disable escape.                                                                        |
| S3        | decimal  | 0–127    | 13 (^M) | Sets the ASCII code for the carriage return character.                                                                                                    |
| S4        | decimal  | 0–127    | 10 (^J) | Sets the ASCII code for line feed character.                                                                                                    |
| S5        | decimal  | 0–127    | 8 (^H)  | Sets the ASCII code for the backspace character. Values over 32 disable it.                                                                                       |
| S6        | seconds  | 2–65*    | 2*      | Sets the time the modem waits after it goes off-hook before it begins to dial the telephone number.                                                               |
| S7        | seconds  | 1–255*   | 50*     | Sets the time the modem waits for a carrier signal before aborting a call. Also sets the wait-for-silence time for the @ dial modifier.                           |
| S8        | seconds  | 2–65     | 2       | Sets the length of a pause caused by a comma character in a dialing command.                                                                                      |
| S9        | decimal  | 0–127    | 37 (%)  | Sets ASCII code for remote configuration escape character. <b>S9=0</b> disables remote configuration.                                                             |
| S10       | 100 ms   | 1–255    | 20      | Sets how long a carrier signal must be lost before the modem disconnects.                                                                                         |
| S11       | 1 ms     | 50–150*  | 95*     | Sets spacing and duration of dialing tones.                                                                                                    |
| S18       | 50 ms    | 0–255    | 20      | Sets the time the CD signal drops before going high again. Used for some PBX and CBX phone systems. See <b>&amp;C2</b> command.                                   |
| S28       | decimal  | 0, 1–255 | 1       | 0 disables, 1–255 enables V.34 modulation.                                                                                                    |
| S30       | 1 minute | 0, 1–255 | 0       | Sets the time the modem waits before it<br>disconnects when no data is sent or<br>received. A value of zero disables the timer.<br>See also the <b>\T</b> command |
| S35       | decimal  | 0–1      | 0       | 0 disables, 1 enables the V.25 data calling tone, which allows remote data/fax/voice discrimination.                                                              |

| S36  | decimal | 0–7  | 7 | Specifies the action to take in the event of a negotiation failure when error control is selected. (See <b>S48</b> .)                                                                                                    |
|------|---------|------|---|----------------------------------------------------------------------------------------------------|
| \$37 | decimal | 0–19 | 0 | Sets the maximum V.34 "upstream" speed at which the modem attempts to connect.         Value       Speed         0       maximum modem speed         1       reserved         2       1200/75 bps         3       300 bps         4       reserved         5       1200 bps         6       2400 bps         7       4800 bps         8       7200 bps         9       9600 bps         10       12000 bps         11       14400 bps         12       16800 bps         13       19200 bps         14       21600 bps         15       24000 bps         16       26400 bps         17       28800 bps         18       31200 bps         19       33600 bps |
| \$38 | decimal | 0-23 | 1 | Sets the maximum 56K "downstream" speedat which the modem attempts to connect.The default maximum speed is 56K bps.Note: When using V.34 or V.32 client-to-clientconnections in poor conditions, settingS38=0 may result in better performance.ValueRate056K disabled156K autorate228000 bps329333 bps430666 bps532000 bps633333 bps734666 bps836000 bps937333 bps1038666 bps1140000 bps1241333 bps1342666 bps1444000 bps1545333 bps1646666 bps                                                                                                    |

|      |         |           |   | 17<br>18<br>19<br>20<br>21<br>22<br>23             | 48000 bps<br>49333 bps<br>50666 bps<br>52000 bps<br>53333 bps<br>54666 bps<br>56000 bps             |                                                                   |
|------|---------|-----------|---|----------------------------------------------------|----------------------------------------------------------------------------------------------------|-------------------------------------------------------------------|
| S42  | decimal | 0–1       | 1 | Enables<br>56K aut<br>disables                     | s/disables the 56K as<br>to is disabled, fallbac<br>d. 0 = disable; 1 = er                          | uto rate. When<br>ck to V.34 is also<br>nable.                    |
| S48  | decimal | 7 or 128  | 7 | Enables<br>negotia<br>and <b>S48</b><br>types of   | s (7) or disables (128<br>tion. The following ta<br><b>3</b> configuration settir<br>f connections. | B) LAPM<br>able lists the <b>S36</b><br>ags for certain           |
|      |         |           |   |                                                    | S48=7                                                                                               | S48=128                                                           |
|      |         |           |   | S36=0, 2                                           | LAPM or hangup                                                                                      | Do not use                                                        |
|      |         |           |   | S36=1, 3                                           | LAPM or async                                                                                       | Async                                                             |
|      |         |           |   | S36=4, 6                                           | LAPM, MNP, or hangup                                                                                | MNP or hangup                                                     |
|      |         |           |   | S36=5, 7                                           | LAPM, MNP, or aysnc                                                                                 | MNP or async                                                      |
| S89  | seconds | 0, 5–255  | 0 | Sets the<br>comma<br>into star<br>standby<br>to 5. | e length of time in the<br>nd mode before the<br>ndby mode. A value<br>v mode; a value of 1-        | e off-line<br>modem goes<br>of zero prevents<br>-4 sets the value |
| S108 | decimal | 0–3, 6, 7 | 6 | Selects<br>modem<br>-6 dB lo<br>a typica           | the 56K digital loss if<br>thru a PBX line. The<br>ss, the value used w<br>I POTS line long dis     | using the<br>default value is<br>/hen calling from<br>tance.      |
|      |         |           |   | Value                                              | Digital loss                                                                                        |                                                                   |
|      |         |           |   | 0                                                  | -0 dB digital loss, no                                                                              | o robbed-bit                                                      |
|      |         |           |   |                                                    | signaling                                                                                           |                                                                   |
|      |         |           |   | 1                                                  | -3 dB PBX digital lo                                                                                | SS                                                                |
|      |         |           |   | 2                                                  | -2 dB digital loss                                                                                  |                                                                   |
|      |         |           |   | 3                                                  | -3 dB digital loss                                                                                  |                                                                   |
|      |         |           |   | 6                                                  | -6 dB digital loss                                                                                  |                                                                   |
|      |         |           |   | 7                                                  | -0 dB digital loss wit<br>signaling                                                                 | th robbed-bit                                                     |

# **Result Codes**

In command mode your modem can send responses called *result codes* to your computer. Result codes are used by communications programs and can also appear on your monitor.

| Terse | Verbose         | Description                              |
|-------|-----------------|------------------------------------------|
| 0     | ОК              | Command executed                         |
| 1     | CONNECT         | Modem connected to line                  |
| 2     | RING            | Ring signal detected                     |
| 3     | NO CARRIER      | Carrier signal lost or not detected      |
| 4     | ERROR           | Invalid command                          |
| 5     | CONNECT 1200 *  | Connected at 1200 bps                    |
| 6     | NO DIALTONE     | No dial tone detected                    |
| 7     | BUSY            | Busy signal detected                     |
| 8     | NO ANSWER       | No answer at remote end                  |
| 10    | CONNECT 2400 *  | Connected at 2400 bps                    |
| 11    | CONNECT 4800 *  | Connected at 4800 bps                    |
| 12    | CONNECT 9600 *  | Connected at 9600 bps                    |
| 13    | CONNECT 14400 * | Connected at 14400 bps                   |
| 14    | CONNECT 19200 * | Connected at 19200 bps                   |
| 24    | CONNECT 7200 *  | Connected at 7200 bps                    |
| 25    | CONNECT 12000 * | Connected at 12000 bps                   |
| 26    | CONNECT 16800 * | Connected at 16800 bps                   |
| 40    | CONNECT 300 *   | Connected at 300 bps                     |
| 55    | CONNECT 21600 * | Connected at 21600 bps                   |
| 56    | CONNECT 24000 * | Connected at 24000 bps                   |
| 57    | CONNECT 26400 * | Connected at 26400 bps                   |
| 58    | CONNECT 28800 * | Connected at 28800 bps                   |
| 59    | CONNECT 31200 * | Connected at 31200 bps                   |
| 60    | CONNECT 33600 * | Connected at 33600 bps                   |
| 70    | CONNECT 32000 * | Connected at 32000 bps, 56K rate         |
| 71    | CONNECT 34000 * | Connected at 34000 bps, 56K rate         |
| 72    | CONNECT 36000 * | Connected at 36000 bps, 56K rate         |
| 73    | CONNECT 38000 * | Connected at 38000 bps, 56K rate         |
| 74    | CONNECT 40000 * | Connected at 40000 bps, 56K rate         |
| 75    | CONNECT 42000 * | Connected at 42000 bps, 56K rate         |
| 76    | CONNECT 44000 * | Connected at 44000 bps, 56K rate         |
| 77    | CONNECT 46000 * | Connected at 46000 bps, 56K rate         |
| 78    | CONNECT 48000 * | Connected at 48000 bps, 56K rate         |
| 79    | CONNECT 50000 * | Connected at 50000 bps, 56K rate         |
| 80    | CONNECT 52000 * | Connected at 52000 bps, 56K rate         |
| 81    | CONNECT 54000 * | Connected at 54000 bps, 56K rate         |
| 82    | CONNECT 56000 * | Connected at 56000 bps, 56K rate         |
| 88    | DELAYED         | Delay is in effect for the dialed number |
| 89    | BLACKLISTED     | Dialed number is blacklisted             |
| 90    | BLACKLIST FULL  | Blacklist is full                        |

\* When the extended result code configuration option is enabled, one of the following codes is appended to the result code, depending on the type of error control connection:

V42bis - V.42 error control (LAP-M) and V.42bis data compression

V42 - V.42 error control (LAP-M) only

MNP5 – MNP 4 error control and MNP 5 data compression

MNP4 - MNP 4 error control only

NoEC – No error control protocol

| 100 | CONNECT 28000 * | Connected at 28000 bps, 56K rate |
|-----|-----------------|----------------------------------|
| 101 | CONNECT 29333 * | Connected at 29333 bps, 56K rate |
| 102 | CONNECT 30666 * | Connected at 30666 bps, 56K rate |
| 103 | CONNECT 33333 * | Connected at 33333 bps, 56K rate |
| 104 | CONNECT 34666 * | Connected at 34666 bps, 56K rate |
| 105 | CONNECT 37333 * | Connected at 37333 bps, 56K rate |
| 106 | CONNECT 38666 * | Connected at 38666 bps, 56K rate |
| 107 | CONNECT 41333 * | Connected at 41333 bps, 56K rate |
| 108 | CONNECT 42666 * | Connected at 42666 bps, 56K rate |
| 109 | CONNECT 45333 * | Connected at 45333 bps, 56K rate |
| 110 | CONNECT 46666 * | Connected at 46666 bps, 56K rate |
| 111 | CONNECT 49333 * | Connected at 49333 bps, 56K rate |
| 112 | CONNECT 50666 * | Connected at 50666 bps, 56K rate |
| 113 | CONNECT 53333 * | Connected at 53333 bps, 56K rate |
| 114 | CONNECT 54666 * | Connected at 54666 bps, 56K rate |
| 115 | CONNECT 25333 * | Connected at 25333 bps, 56K rate |
| 116 | CONNECT 26666 * | Connected at 26666 bps, 56K rate |

\* When the extended result code configuration option is enabled, one of the following codes is appended to the result code, depending on the type of error control connection:

- V42bis V.42 error control (LAP-M) and V.42bis data compression
- V42-V.42 error control (LAP-M) only
- MNP5 MNP 4 error control and MNP 5 data compression
- MNP4 MNP 4 error control only
- NoEC No error control protocol

# **Chapter 5 - Remote Configuration**

Remote configuration is a network management tool that allows you to configure modems anywhere in your network from one location. With password-protected remote configuration, you can issue AT commands to a remote MT5634ZBA-DID modem for maintenance or troubleshooting as if you were on site.

## **Basic Procedure**

The following steps are valid regardless of whether the connection is established by the local or the remote Multi-Tech modem.

- 1. Establish a data connection with a remote MT5634ZBA-DID modem.
- 2. Send three remote configuration escape characters followed by **AT** and the setup password, and press ENTER. Example: **%%ATMTSMODEM**. You have four tries to enter the correct password before being disconnected. If the password is correct, the remote modem responds with **OK**.
- 3. You can now send AT commands to configure the remote modem.
- 4. When you have finished configuring the remote modem, save the new configuration by typing **AT&W0**, and pressing **Enter**.
- 5. Type **ATO** and press **Enter** to exit remote configuration. You can then break the connection in the normal way.

**CAUTION:** If you hang up while you are in remote configuration mode, it may lock up the remote modem.

# Setup

Multi-Tech modems are shipped with a default setup password (MTSMODEM). Because anyone who has an owner's manual knows the default setup password, for security you should change the password and possibly also the remote configuration escape character.

# Changing the Setup Password

- 1. Open a data communications program such as Phone Tools or HyperTerminal.
- In the terminal window, type AT#SMTSMODEM (or AT#Sxxxxxxx if you have replaced the MTSMODEM password with xxxxxxx) and press ENTER. The modem responds with OK if the setup password is correct, and ERROR if it is wrong.
- 3. To change the password, type **AT#S=xxxxxxx**, where xxxxxxx stands for the password, and press ENTER. The password can include any keyboard character, and must be one to eight characters long. The modem responds with **OK**.
- 4. The new password is saved automatically. You can now either enter more AT commands or exit the data communications program. The next time you remotely configure the modem you must use the new setup password.

**Note:** You can only change the setup password locally; you cannot do it remotely. Also, passwords are case sensitive. The next time you enter the password, it must be in the same case as you set it up.

# Changing the Remote Escape Character

To increase security, you can change a remote modem's remote configuration escape character. The remote configuration escape character is stored in register *S9*. The factory default is 37, which is the ASCII code for the percent character (%). Setting *S9* to 0 (zero) disables remote configuration entirely—but if you do this remotely, you won't be able to change it back remotely!

- 1. Establish a remote configuration link with the remote modem as described in "Basic Procedure."
- 2. Type **ATS9=***n*, where *n* is the ASCII code for the new remote configuration escape character, then press ENTER.
- 3. Save the new value by typing **AT&W** and pressing ENTER.
- 4. Type **ATO<CR>** to exit remote configuration.

# **Chapter 6 - Troubleshooting**

Your modem was thoroughly tested at the factory before it was shipped. If you are unable to make a successful connection, or if you experience data loss or garbled characters during your connection, it is possible that the modem is defective. However, it is more likely that the source of your problem lies elsewhere. The following symptoms are typical of problems you might encounter:

- None of the LEDs light when the modem is on.
- The modem does not respond to commands.
- The modem dials but is unable to make a connection.
- The modem disconnects while online.
- The modem cannot connect when answering.
- The modem doesn't work with Caller ID.
- Fax and data software can't run at the same time.

If you experience problems, please check the following possibilities before calling Technical Support (see Appendix E).

#### None of the Indicators Light

When you plug in the modem, the Power LED should come on. After the operating system detects and configures the modem, the TR LED should come on.

- If the Power LED does not come on, double check the cable connections.
- If the TR LED does not come on, check to see that the software from the installation disk has been installed (see Chapter 2, Step 3).

#### The Modem Does Not Respond to Commands

- Make sure you are issuing the modem commands from the data communications software, either manually in terminal mode or automatically by configuring the software. (You cannot send commands to the modem from the DOS prompt.)
- Make sure you are in terminal mode in your data communications program, then type **AT** and press ENTER. If you get an *OK* response, your connections are good and the problem likely is in the connect setup in your communications software.
- Try resetting your modem by unplugging the DID cable from the modem, and then plugging it back in.
- Try rebooting the computer.
- The modem might be defective. If you have another Multi-Tech modem, try swapping modems. If the problem goes away, the first modem is possibly defective. Call Tech Support for assistance (see Appendix E).

# The Modem Dials But Cannot Connect

There can be several reasons the ZBA fails to make a connection. Possibilities include

- lack of a physical connection to the telephone line.
- a wrong dial tone.
- a busy signal.
- a wrong number.
- no modem at the other end.
- a faulty modem, computer, or software at the other end.
- incompatibility between modems.

You can narrow the list of possibilities by using extended result codes. Extended result codes are enabled by default. If they have been disabled, enter **ATV1X4** and press ENTER while in terminal mode, or include **V1X4** in the modem's initialization string. When you dial again, the modem will report the call's progress.

- If the modem reports *NO DIALTONE*, check that the modem's telephone line cable is connected to both the modem's LINE jack (not the PHONE jack) and the telephone wall jack. If the cable looks secure, try replacing it. If that doesn't work, the problem might be in your building's telephone installation. To test the building installation, plug a telephone into your modem's telephone wall jack and listen for a dial tone. If you hear a dial tone, your modem might be installed behind a company phone system (PBX) with an internal dial tone that sounds different from the normal dial tone. In that case, the modem might not recognize the dial tone and might treat it as an error. Check your PBX manual to see if you can change the internal dial tone; if you can't, change your modem's initialization string to replace X4 with X3, which will cause the modem to ignore dial tones (note, however, that X3 is not allowed in some countries, such as France and Spain).
- If the modem reports BUSY, the other number might be busy, in which case you should try again later, or it might indicate that you have failed to add a **9**, prefix to the phone number if you must dial *9* for an outside line.

If you must dial 9 to get an outside line, the easiest way to dial it automatically is to include it in the modem's dial prefix, e.g., **ATDT9**,. Note the comma, which inserts a pause before the number is dialed. By inserting **9**, into the dial prefix, you do not have to include it in each directory entry.

To change the dial prefix in Windows 98 HyperTerminal, select **Call** from the **Call** menu, click **Dialing Properties**, and type **9** in the local and long distance boxes in **How I dial from this lo-cation**.

- If the modem reports *NO ANSWER*, the other system has failed to go off-hook, or you might have dialed a wrong number. Check the number.
- If the modem reports *NO CARRIER*, the phone was answered at the other end, but no connection was made. You might have dialed a wrong number, and a person answered instead of a computer, or you might have dialed the correct number but the other computer or software was turned off or faulty. Check the number and try again, or try calling another system to make sure your modem is working. Also, try calling the number on your telephone. If you hear harsh sounds, then another modem is answering the call, and the modems might be having problems negotiating because of modem incompatibilities or line noise. Try connecting at a lower speed.

### The Modem Disconnects While Online

• If you have Call Waiting on the same phone line as your modem, it can interrupt your connection when someone tries to call you. If you have Call Waiting, disable it before each call. In most telephone areas in North America, you can disable Call Waiting by preceding the telephone number with **\*70** (check with your local telephone company).

You can automatically disable Call Waiting by including the disabling code in the modem's dial prefix (e.g., **ATDT\*70**,—note the comma, which inserts a pause before the number is dialed). To change the dial prefix in Windows 98 HyperTerminal, select **Call** from the **Call** menu, click **Dialing Properties**, check **This location has Call Waiting**, and select the correct code for your phone service.

- If you have extension phones on the same line as your modem, you or someone else can interrupt the connection by picking up another phone. If this is a frequent problem, disconnect the extension phones before using the modem, or install another phone line especially for the modem.
- Check for loose connections between the modem and the computer and the telephone jack.
- You might have had a poor connection because of line conditions or the problem might have originated on the other end of the line. Try again.
- If you were online with an online service, it might have hung up on you because of lack of activity on your part or because you exceeded your time limit for the day. Try again.

#### The Modem Cannot Connect When Answering

 Autoanswer might be disabled. Turn on autoanswer in your data communications program or send the command ATS0=1 (ATS0=2 if you have Caller ID service) to make sure your modem in terminal mode.

#### The Modem Doesn't Work with Caller ID

- Caller ID information is transmitted between the first and second rings, so if autoanswer is turned off (S0=0) or if the modem is set to answer after only one ring (S0=1), the modem will not receive Caller ID information. Check your initialization string, and if necessary change it to set the modem to answer after the second ring (S0=2).
- Make sure that you have Caller ID service from your telephone company.

#### Fax and Data Software Can't Run at the Same Time

• Communications devices can be accessed by only one application at a time. In Windows 98, you can have data and fax communication applications open at the same time, but they cannot use the same modem at the same time.

### **DID Troubleshooting**

- Make sure that the MT5634ZBA-DID parameters match the DID line. Refer to the \*D command. Also, verify that your fax software is configured to match the analog DID trunk line and the MT5634ZBA-DID parameters.
- If callers are receiving an immediate busy signal or are allowed a short connection but become unexplectedly disconnected after a short time, try reversing the TIP and RING wires. The central office is sensitive to the DC polarity and this will reverse the polarity.
- If the MT5634ZBA-DID line is out of service, verify that the DC voltage is being applied by the MT5634ZBA-DID to the DID line. This voltage should be applied to the line at all times, even when the PC is not in use. The central office will check the line occasionally and if a voltage is not sensed, the line may be put out of service. If this has occurred, call the phone company to get the line back in service. Be sure to have you DID line information available.
- Note that the DID and POTS ports on the MT5634ZBA-DID *cannot* operate simultaneously. You can use only one port at a time since they share common circuitry within the modem.
- If the MT5634ZBA-DID is totally inoperational, verify that the power supply shipped with modem is connected properly to the modem and the wall outlet.

**Important:** Use the power source shipped with your modem. If you use any other power source, you could damage the MT5634ZBA-DID and void the warranty.

# **Appendix A – Regulatory Compliance**

# FCC Part 68 Telecom

- 1. This equipment complies with part 68 of the Federal Communications Commission Rules. On the outside surface of this equipment is a label that contains, among other information, the FCC registration number. This information must be provided to the telephone company.
- 2. The suitable USOC jack (Universal Service Order Code connecting arrangement) for this equipment is shown below. If applicable, the facility interface codes (FIC) and service order codes (SOC) are shown.
- 3. An FCC-compliant telephone cord and modular plug is provided with this equipment. This equipment is designed to be connected to the telephone network or premises wiring using a compatible modular jack that is Part 68 compliant. See installation instructions for details.
- 4. The ringer equivalence number (REN) is used to determine the number of devices that may be connected to the telephone line. Excessive RENs on the telephone line may result in the device not ringing in response to an incoming call. In most, but not all, areas the sum of the RENs should not exceed 5.0. To be certain of the number of devices that may be connected to the line, as determined by the total RENs, contact the local telephone company.
- 5. If this equipment causes harm to the telephone network, the telephone company will notify you in advance that temporary discontinuance of service may be required. But if advance notice is not practical, the telephone company will notify you as soon as possible. Also, you will be advised of your right to file a complaint with the FCC if you believe it is necessary.
- 6. The telephone company may make changes in its facilities, equipment, operations, or procedures that could affect the operation of the equipment. If this happens, the telephone company will provide advance notice in order for you to make necessary modifications in order to maintain uninterrupted service.
- 7. If trouble is experienced with this equipment (the model of which is indicated below) please contact Multi-Tech Systems, Inc. at the address shown below for details of how to have repairs made. If the trouble is causing harm to the telephone network, the telephone company may request you remove the equipment from the network until the problem is resolved.
- 8. No repairs are to be made by you. Repairs are to be made only by Multi-Tech Systems or its licensees. Unauthorized repairs void registration and warranty.
- 9. This equipment should not be used on party lines or coin lines.
- 10. If so required, this equipment is hearing-aid compatible.

Manufacturer: Multi-Tech Systems, Inc. Trade Name: MultiModem Model Number: MT5634ZBA-DID FCC Registration No: AU7USA-25665-MM-E Ringer Equivalence No: 0.4B Modular Jack (USOC): RJ11C or RJ11W (single line) Service Center: Multi-Tech Systems, Inc. 2205 Woodale Drive Mounds View, MN 55112 U.S.A (763) 785-3500 Phone (763) 785-9874 Fax

### FCC Part 15

This equipment has been tested and found to comply with the limits for a **Class B** digital device, pursuant to Part 15 of the FCC Rules. These limits are designed to provide reasonable protection against harmful interference in a residential installation. This equipment generates, uses, and can radiate radio frequency energy, and if not installed and used in accordance with the instructions, may cause harmful interference to radio communications. However, there is no guarantee that interference will not occur in a particular installation. If this equipment does cause harmful interference to radio or television reception, which can be determined by turning the equipment off and on, the user is encouraged to try to correct the interference by one or more of the following measures:

- · Reorient or relocate the receiving antenna.
- · Increase the separation between the equipment and receiver.
- Plug the equipment into an outlet on a circuit different from that to which the receiver is connected.
- Consult the dealer or an experienced radio/TV technician for help.

This device complies with Part 15 of the FCC rules. Operation of this device is subject to the following conditions: (1) This device may not cause harmful interference, and (2) this device must accept any interference that may cause undesired operation.

**WARNING:** Changes or modifications to this unit not expressly approved by the party responsible for compliance could void the user's authority to operate the equipment.

## **Fax Branding Statement**

The Telephone Consumer Protection Act of 1991 makes it unlawful for any person to use a computer or other electronic device, including fax machines, to send any message unless such message clearly contains the following information:

- · Date and time the message is sent
- Identification of the business or other entity, or other individual sending the message
- · Telephone number of the sending machine or such business, other entity, or individual

This information is to appear in a margin at the top or bottom of each transmitted page or on the first page of the transmission. (Adding this information in the margin is referred to as *fax branding*).

Any number of fax software packages can be used with this product. Refer to the fax software manual for setup details. Typically, the fax branding information must be entered via the configuration menu of the software.

#### **Canadian Limitations Notice**

**Notice:** The ringer equivalence number (REN) assigned to each terminal device provides an indication of the maximum number of terminals allowed to be connected to a telephone interface. The termination on an interface may consist of any combination of devices subject only to the requirement that the sum of the ringer equivalence numbers of all the devices does not exceed 5.

**Notice:** The Industry Canada label identifies certified equipment. This certification means that the equipment meets certain telecommunications network protective, operational, and safety requirements. The Industry Canada label does not guarantee the equipment will operate to the user's satisfaction.

Before installing this equipment, users should ensure that it is permissible to be connected to the facilities of the local telecommunications company. The equipment must also be installed using an acceptable method of connection. The customer should be aware that compliance with the above conditions may not prevent degradation of service in some situations. Repairs to certified equipment should be made by an authorized Canadian maintenance facility designated by the supplier. Any repairs or alterations made by the user to this equipment or equipment malfunctions may give the telecommunications company cause to request the user to disconnect the equipment.

Users should ensure for their own protection that the electrical ground connections of the power utility, telephone lines and internal metallic water pipe system, if present, are connected together. This precaution may be particularly important in rural areas.

**Caution:** Users should not attempt to make such connections themselves, but should contact the appropriate electric inspection authority, or electrician, as appropriate.

## **Industry Canada**

This Class B digital apparatus meets all requirements of the Canadian Interference-Causing Equipment Regulations.

Cet appareil numérique de la classe B respecte toutes les exigences du Reglement Canadien sur le matériel brouilleur.

# **Appendix B – Technical Specifications**

Your MultiModemZBA-DID fax modem meets the following specifications:

| Trade Name           | MultiModem™                                                                                                    |  |  |  |
|----------------------|----------------------------------------------------------------------------------------------------|--|--|--|
| Model Number         | MT5634ZBA-DID                                                                                                    |  |  |  |
| Fax                  |                                                                                                    |  |  |  |
| Standards:           | Super G3 V.34/33.6K bps; V.17/14.4Kbps, V.29, V.27ter, V.21, T.30,<br>T.30 Annex A, T.30 Annex F, T.31, T.31 Annex B, T.32 Annex C,<br>TR29.2 Class 2 Recommendation                      |  |  |  |
| Rates:               | 33.6K, 31.2K, 28.8K, 26.4K, 24K, 21.6K, 19.2K, 16.8K, 14.4K, 12K, 9600, 7200, 4800, 2400, 300 bps                                                                                         |  |  |  |
| Error Correction:    | V.42, ECM                                                                                                    |  |  |  |
| Compression:         | MH (T.4), MR (T.4), & MMR (T.6)                                                                                                    |  |  |  |
| Conversion:          | Real time (on-the-fly) compression conversion                                                                                                    |  |  |  |
| Commands:            | Class 1, 2, 1.0, 2.0, 2.1                                                                                                    |  |  |  |
| Service Types:       | Wink-start; immediate-start; delay dial                                                                                                    |  |  |  |
| Signaling Types:     | DTMF (1-7 digits accepted)                                                                                                    |  |  |  |
| Data                 |                                                                                                    |  |  |  |
| Rates:               | V.92/56K, V.90/56K, enhanced V.34/33.6K & others                                                                                                    |  |  |  |
| Error Correction:    | V.42 & MNP®                                                                                                    |  |  |  |
| Data Compression:    |                                                                                                    |  |  |  |
| Physical Description | $4.3^{\circ}$ W × 1.0° h × 5.7° d; 8 oz<br>(10.9 cm × 2.5 cm × 14.5 cm; 227g)                                                                                                    |  |  |  |
| Weight               | 224 g (8 oz)                                                                                                    |  |  |  |
| Approvals            | EMC: FCC Part 15 Class B<br>Safety: UL, cUL, UL60950<br>Telecom: FCC Part 68, CS03                                                                                                    |  |  |  |
| Modem Compatibility  | 56K; ITU-T V.34 enhanced, V.34, V.32terbo, V.32bis, V.32, V.22bis, V.22; Bell 212A and 103/113; ITU-T V.29, V.42, V.42bis; ITU-T V.21 & V.23 in international versions                    |  |  |  |
| Fax Compatibility    | ITU-T Group 3, Class 1 and 2, T.4, T.30, V.21, V.27ter, V.29, V.17, and TIA/EIA TR29.2                                                                                                    |  |  |  |
| Flow Control         | XON/XOFF (software), RTS/CTS (hardware)                                                                                                    |  |  |  |
| Command Buffer       | 40 characters                                                                                                    |  |  |  |
| Frequency Stability  | ±0.01%                                                                                                    |  |  |  |
| Receiver Sensitivity | -43 dBm under worst-case conditions                                                                                                    |  |  |  |
| AGC Dynamic Range    | 43 dB                                                                                                    |  |  |  |
| Cables               | Two RJ-11s (LINE jack and PHONE jack)<br>One RJ-12 (DID line)<br>One DB9 (serial port)<br><b>Note:</b> Any cables connected to the computer should be shielded to<br>reduce interference. |  |  |  |
| Environmental        | Temperature range 0°–50°C (32°–120°F); humidity range 20–90%<br>(non-condensing)                                                                                                    |  |  |  |
| Limited Warranty     | 2 years                                                                                                    |  |  |  |

# Appendix C - Upgrading the Modem's Firmware

#### **Upgrade Overview**

- 1. Identify your modem's model number and firmware version.
- 2. Identify the current version of the firmware at the Multi-Tech Web site. If your modem already has current firmware, there is no need to install it.
- 3. Download the upgrade file and the appropriate Flash Wizard for your modem.
- 4. Install the Flash Wizard and extract the firmware .HEX file from you the file you downloaded.
- 4. If the firmware version number matches the firmware version number found in "Step 1: Identify the Modem Firmware," you have the current firmware version and do not need to be update.
- 5. Document and clear your stored parameters.
- 6. Upgrade the firmware using the .HEX file and the Flash Wizard.
- 7. Restore your parameters.

## Step 1: Identify Your Modem's Number and Firmware

You must know the model number and firmware version of your Mult-Tech modem to know whether or not you should update it.

- 1. Run your favorite terminal program. If you are using Windows 95 or above, you can use Windows Hyperterminal.
- In the program's terminal window, type AT&F. Even if you cannot see the AT&F command on your screen, be sure to type it completely, and then press Enter. If the modem does not respond with OK, repeat the AT&F command.
- 3. Now type ATI, press Enter. The model number and firware version should appear. Record these results.

# Step 2: Indentify the Current Firware Version

- 1. Using your favorite Web browser, go to http://www.multitech.com/support/MultiModemZBA/ firmware.asp
- 2. Scroll down to your modem model number.
- 3. Look at the firmware version number for your modem.
- 4. If the firmware version number matches the firmware version number found in Step 1, you have the current firmware version and do not need to update.
- 5. If the firmware version is greater than the one found in Step 1, your modem has an older version of firmware. Continue with **Step 6**.

**Warning:** The first digit of the new firmware must match the first digit of the old firmware or the modem may not work properly. If your current version is 4.16, replace it only with 4.xx, not 6.xx.

## Step 3: Download the Upgrade File

- 1. If you are not already at the MultiModemZBA Firmware page of the Multi-Tech Web site, follow the procedure in "Step 2: Identify the Current Firmware."
- 2. Download the upgrade file for your modem by clicking its name, and save the file in a temporary folder on your hard disk.
- 3. In the same section of the Web page, click the Flash Wizard utility for your operating system to download it, and save it in the same folder.

### Step 4: Extract the Upgrade Files

- 1. Install the Flash Wizard utility by double-clicking the file name in Windows Explorer.
- 2. Extract the upgrade files by double-clicking the file name. The extracted files include a .HEX file, which contains the upgrade data, and a Readme file.
- 3. Copy the upgrade .HEX file into the Flash Wizard folder, which, in a default installation, is at C:\Program Files\MultiTech Systems\Flash Wizard\.

#### Step 5: Clear Your Stored Parameters

Before you flash your modem, you should record the parameters that are currently stored in it, so you can reprogram it after flashing. After you have recorded them, send the **AT&W1Z** command to the modem to clear the stored parameters.

- 1. Run your favorite terminal program. If you are using Windows 95 or above, you can use Windows HyperTerminal.
- 2. In the program's terminal window, type **AT&V** and press ENTER to list your modem's current parameters.
- 3. Record your parameters by saving the screens and sending them to your printer.
- 4. Type **AT&W1Z** and press ENTER to clear your stored parameters and reset your modem to factory default.
- 5. Close the terminal program.

#### Step 6: Upgrade the Modem's Firmware

Before you begin the following procedure, read the README.TXT file extracted from the upgrade archive file. Note the file name for the new firmware (example: ARQG125A.HEX).

**Warning:** Never install an older version of firmware over a newer version. Doing this WILL DESTROY THE FLASH PROM! If the flash PROM is destroyed, the modem must be sent in for repair.

1. Run Flash Wizard by double-clicking its icon or file name, or by selecting it from the Start menu. The **Identifying Devices** dialog box is displayed as Flash Wizard locates and identifies the devices connected to your system.

**Note:** If the message *ERROR: No valid devices detected* is displayed, verify that the modem is turned on and that all cables are correctly and securely attached.

- 2. Click the modem to be upgraded, and then click **Next** to proceed.
- Select the port to be upgraded from the **Port** list, select the appropriate .HEX file from the **Hex** File list, and then click **Next** to continue.

Note: Do not use FLASHLDR.HEX. This file is used internally by Flash Wizard.

4. The **Progress** dialog box appears, showing a status bar that indicates the progress of the upgrade.

**Caution:** Any disruption of the program during this stage of the upgrade can cause your modem to become inoperable. Wait for the **Next** button to become active before proceeding.

- 5. When the flash upgrade is complete, the message *Programming Complete* appears. Click **Next** to continue.
- 6. The **Results** dialog box appears next. Click **Finish** to exit Flash Wizard.

#### Step 7: Restore Your Parameters

Your modem has been updated. You can now open your terminal program to reprogram your modem parameters or to confirm the update by typing **ATI** in the terminal window and pressing ENTER.

# Appendix D - Installing a Modem Under Linux

### Introduction

This appendix explains how to install a modem on a computer operating under the Red Hat Linux 6.2 operating system. Other versions of Red Hat and other Linux operating systems should be similar. Briefly, in Linux, you do not need drivers for most standard external modems and most internal ISA bus modems. Programs in Linux commonly call upon the port, rather than the modem.

## **Standard Linux Serial Port Definitions**

PC port Linux port Com1 ttyS0 Com2 ttyS1 Com3 ttyS2 Com4 ttyS3

## Installation

Connect the external modem to an available serial port.

#### Setup

This section describes how to make sure Linux can talk to the modem and be able to dial up to the Internet. Linux can use different programs and desktops depending on who made the Linux operating system and what version it is. The following procedures use the most commonly installed components of Red Hat 6.2. More information can be found in your Linux OS owner's manual.

## Using the Terminal Program Minicom to Verify Operation

- 1. At the command prompt, type **minicom –s** and press ENTER.
- 2. Select Serial port setup and press ENTER.
- 3. From Serial port setup, use the A key to access Serial Device, and then press ENTER.
- 4. Press Esc.
- 5. You are now in the Minicom terminal. Type **AT** and press ENTER. The screen should display *OK* to verify the operation. Alternately, dial a phone number to verify line operation
- 6. To leave Minicom, press CTRL + A, and then press Z.
- 7. On the help menu, press X to exit.

#### Using the Modem to Call the Internet

Linux allows different graphic user interfaces (GUI). In the following steps, we'll use the Gnome Desktop GUI and assume that the Internet Service Provider (ISP) you are calling assigns you the Domain Name Service (DNS) and Internet Protocol (IP) addresses. For more information on DNS or IP, see the Linux OS owner's manual or contact your ISP.

- 1. On the Task Bar at the bottom of the screen, select the Gnome Footprint.
- 2. Select Internet from the menu.
- 3. Select **Dialup Configuration Tool**.
- 4. Select **Add**, and then click **Next**.
- 5. Enter the connection name and phone number, and then click **Next**.
- 6. Enter your user name and password, and then click Next.
- 7. Select **Normal ISP** if your ISP is not listed, and then click **Next**.
- 8. Click Finish.

# Calling the ISP

- 1. On the Task Bar at the bottom of the screen, select the Gnome Footprint.
- 2. Select **Internet** from the menu.
- 3. Select **RH PPP Dialer**.
- 4. Select the connection name you entered in step 5 of the previous section.
- 5. Click **OK**.

### **Answering Calls**

To use the system for answering calls, Linux requires other programs to be installed, such as Mgetty, Mgetty+Sendfax, and others, depending on your requirements. Each vendor of Linux has more than adequate information on installing these programs.

#### \*DS 32 Х 17 Index Z 17 \*DT 33 \*DW 33 attention code 14 +++AT 31 autoanswer 13, 36, 45 **Symbols** +DCS= 23 В +DR= 24 11-bit mode 23 +DS44= 24 56K operation backspace character, setting +ES= 25 digital loss when used with 36 +MS= 26 **PBX 38** Bell 212A mode 14 +MS=? 24, 26 disabling the auto rate 38 blacklisting 22 +MS? 24, 26 maximum connect speed 37 Break Control command 20 +PCW= 28 break signal 20 Α +PIG= 28 Busy-Out Functions 33 +PMH= 28 Busy-Out Timer at End of Call abort timer 36 +PMHF 28 33 Adaptive Answer Result Code +PMHR= 29 Enable command 22 +PMHT= 29 С Answer command 14 +PQC= 30 assembling the modem 7 Call Waiting 45 +VCID= 30 Asynchronous Communications call waiting 28 +VDR= 30 Mode command 18 Call Waiting Enable command -C 21 Asynchronous Word Length 28 19 \A command 23 callback security 22 \B 20 AT Command Control command displaying settings 19 \K 20 22 storing a dialing command 19 \N 21 AT command speed 23 Caller ID 30, 36, 45 21 \Q AT commands 13–56 Caller ID Selection command \T 21 \$D 23 30 \V 21 \$EB 23 carriage return character 36 \X 21 \$SB 23 carrier loss disconnect time, Α 14 %%%AT 31 setting 36 Α/ 14 %A 22 CD delay timer 36 AT 14 %B 22 Changing the Setup Password В 14 %C 22 41 D 14 %DC 22 Cisco Configuration command definition 13 %E 22 23 descriptions 14-56 %H 22 comma, setting pause time 36 disabling modem response to %R 23 command mode 13 commands 22 %S 23 command speed 23 DS= 15 &C 17 **Command Speed Response** 15 Е &D 18 command 23 F 15 &Ε 18 command string 13 format 13 &F 18 communication programs 13 Н 15 18 &G Communication Standard com-15 &K 18 mand 14 Μ 16 8Q 18 communications programs 43 16 Ν &S 19 compression, data 24 0 16 &Τ 19 configuration, storing a 19 Ρ 16 &V 19 connect messages 39 Q 16 &W 19 connecting the modem 7 S= 16 &Z= 19 country code, displaying 15 S? 16 \*DD 33 Т 17 \*DF 34 V 17 \*DN 33 W 17

#### D

data buffering 18 data calling tone 36 Data Calling Tone command 21 Data Carrier Detect command 17 data compression 23, 24 **Data Compression Control** command 22 data mode 13, 16 Data Set Ready Control command 19 Data Terminal Ready command 18 DC polarity 11 DC voltage 11 DCD Control command 17 default settings 18 delay timer 36 diagnostic information, displaying 15 Dial command 14 **Dial Stored Telephone Number** command 15 dial string modifiers 14 Dial-Up Networking 12–56 dialing tones 36 Digit Format \*DD 33 **Direct Connect Enable command** 22 **Direct Inward Dialing Operation** 11 disconnect delay 36 **Display Current Settings com**mand 19 Distinctive Ring command 30 driver installation 8 DSR Control command 19 DTR (Data Terminal Ready) Control command 18 DTR Dialing command 23 E

Echo Command Mode Characters command 15 Echo Online Data Characters command 15 **Enable Synchronous Buffered** Mode command 25 ENTER key 14 error control, setting 37, 38

**Error Correction Mode Selection** command 21 escape character 36 escape sequence 13, 31

#### F

fallback 16 Fallback and Fall Forward command 22 FCC regulations 47–56 Features 5 firmware version 15 flash 28 Flash Wizard upgrade utility 52 flow control 18, 21 Flow Control Selection command 18. 21 Format for Reporting Incoming DID Number 34

#### G

**Guard Tone Control command** 18

#### н

H.324 video 25 handshake 16 hangup command 15 hangup delay 36 Hook Control command 15

#### Т

inactivity timer 36 Inactivity Timer command 21 indicators 43 Information Request command 15 Initialization Recommendations 32 initialization strings 13, 44 installing the modem driver 8 Internet Connection 12

#### 

LED indicators 10, 43 line connection 8 line feed character 36 Load Factory Settings command 18

#### Μ

messages 39-56 MNP 5 data compression 22 MNP error correction 21 modem driver installation 8 Modem on Hold 28, 29 Modem on Hold Enable command 28 Modem on Hold Initiate command 29 Modem on Hold Timer command 29 Modem Reset command 17 Modulation Handshake command 16 Modulation Selection command 26 Monitor Speaker Mode command 16

#### Ν

Number of DID Digits Expected 33

#### 0

on-hook/off-hook 15

#### Ρ

pause time for comma, setting 36 PCM Upstream 11 PCM Upstream Ignore command 28 power source, important note 46 Protocol Result Code command 21 Pulse Dialing command 16

#### Q

Quick Connect 11, 30 **Quick Connect Control command** 30

#### R

rate, maximum data 37 Read Register Value command 16 Regulatory compliance 47

remote configuration 41 escape character 36, 42 escape sequence 31 remote node operation 12 Removing a modem from Windows 8 Repeat command 14 required equipment 6 resetting the modem 17, 18 **Result Code Format command** 17 **Result Code Options command** 17 **Result Code Selection command** 17 result codes 13, 21, 39-56, 44 Result Codes Enable/Disable command 16 Return Online to Data Mode command 16 rings, setting number of 36 ROM checksum 15

#### S

S-registers 36-56 reading 16 S0 36 S1 36 36 S2 S3 36 S4 36 36 S5 S6 36 **S**7 36 **S8** 36 S9 36 S10 36 S11 36 S18 36 S28 36 S30 36 S35 36 S36 37 S37 37 S38 37 S42 38 S48 38 S89 38 S108 38 setting 16 Safety 6 Safety Warning Telecom 6 Select Maximum MNP Block Size command 19 Select V.44 Data Compression command 23 serial port 23 Serial Port Baud Rate command 23 Set Register Value command 16 Setup Password 41 setup password 41 solving problems 43 Speaker Mode command 16 specifications, technical 49 speed maximum 37 serial port 23 speed conversion (data buffer) 18 standby mode delay time 38 Start Protocol \*DS 32 Store Current Configuration command 19 Store Dialing Command 19 synchronous buffered mode 25

#### Т

technical specifications 49 telephone line 44 terminal mode 43 testing the modem 8, 19, 44 Tone Dialing command 17 tones, dialing 36 Transmit Break command 20 troubleshooting 43 Troubleshooting DID 46

#### U

Uninstalling a modem from Windows 8 upstream mode 28

#### V

V.22 mode 14
V.22bis Guard Tone Control command 18
V.25 data calling tone 21, 36
V.34 modulation, enabling 36
V.42 error correction 21
V.42bis data compression 22
V.44 data compression 24 V.44 Data Compression command 24
V.44 Data Compression Reporting command 24
V.54 tests 19
V.92 mode 11, 26, 28, 29, 30
V.92 Modem Hook Flash command 28
video 25
View Numbers in Blacklist command 22

#### W

Wait for Digit Time-Out Time command 33 wait time for dial tone 36 warranty 47 Windows 2000, uninstalling a modem 9 Windows 95, uninstalling a modem 8 Windows 98, uninstalling a modem 8

#### Х

XON/XOFF Pacing Control command 18 XON/XOFF Pass-Through command 21 Free Manuals Download Website <u>http://myh66.com</u> <u>http://usermanuals.us</u> <u>http://www.somanuals.com</u> <u>http://www.4manuals.cc</u> <u>http://www.4manuals.cc</u> <u>http://www.4manuals.cc</u> <u>http://www.4manuals.com</u> <u>http://www.404manual.com</u> <u>http://www.luxmanual.com</u> <u>http://aubethermostatmanual.com</u> Golf course search by state

http://golfingnear.com Email search by domain

http://emailbydomain.com Auto manuals search

http://auto.somanuals.com TV manuals search

http://tv.somanuals.com